# **CSS Portal Guide**

The Customer Self-Service (CSS) Portal is the DFW Airport's online construction permitting and inspection system.

# Table of Contents

- Creating a CSS Portal Account (Pages 2-3)
- Editing Personal Information (Page 3)
- Applying for a Permit (Pages 4-15)
  - o Development Construction Permit
  - o Airlines Construction Permit
  - o Airport Board Construction Permit
  - Certificate of Occupancy Permit
  - o Concessions Construction Permit
- Applying for a Miscellaneous Trade Permit (Pages 16-21)
- How to Access your permit(s) (Page 22)
- Check Plan Review Status (excluding Misc. Trade and Certificate of Occupancy) (Pages 23-24)
- Check Markups on Attachments (Pages 25-26)
- How to Attach files for Resubmittal (Page 27)
- How to Request Inspections (Pages 28-31)
- Check Inspection Status (Pages 32-33)
- Troubleshoot Assistance (Page 34)

# Creating a CSS Portal Account

The Customer Self-Service (CSS) Portal is the DFW Airport's online construction permitting and inspection system. This is where you will go to apply for permit(s), check permit statuses, schedule inspections, etc.

To access the portal please follow this link to register and/or access your permit(s):

https://dfwairporttx-energovpub.tylerhost.net/Apps/SelfService#/home

1. Once you arrive at the home page for the CSS Portal click on "Login or Register" button to create a new CSS Portal account

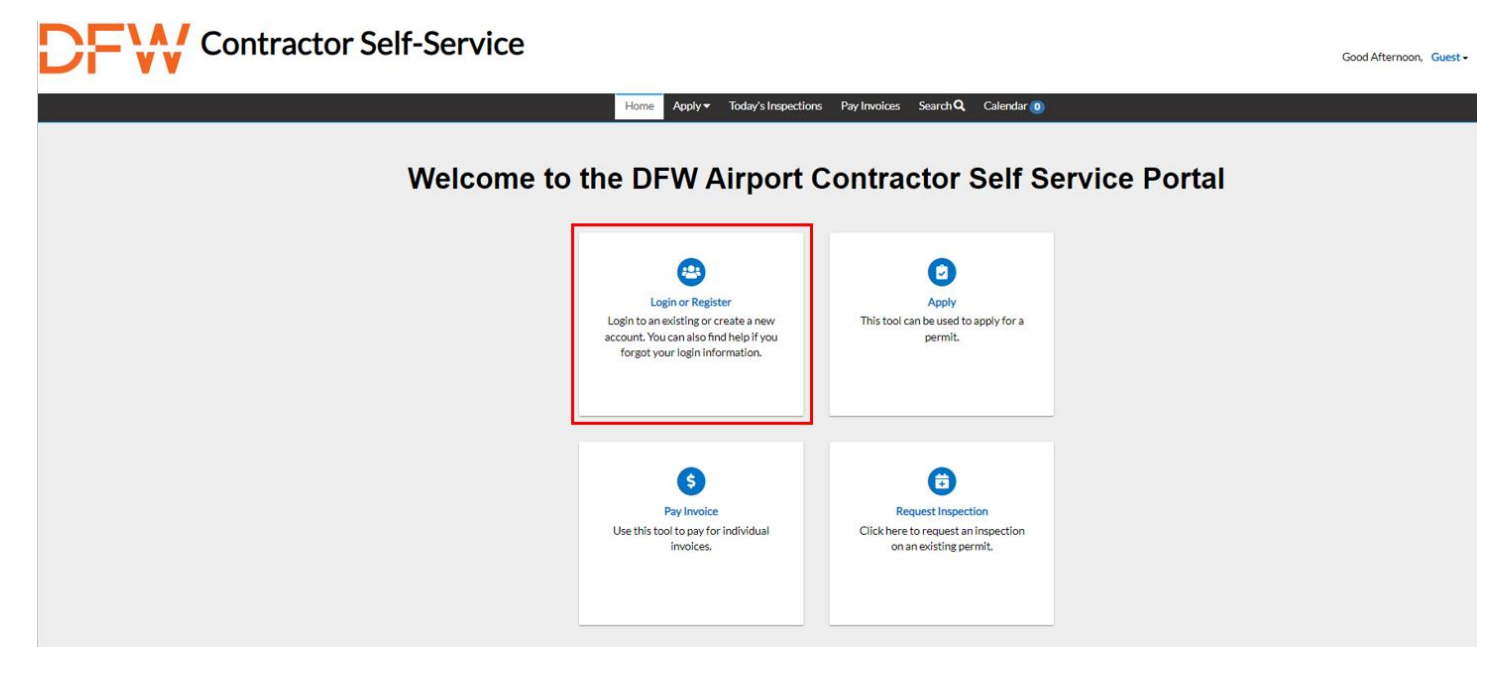

2. Enter in the email address you would like to have associated with your account. Click the "Next" button to proceed with confirming your email address

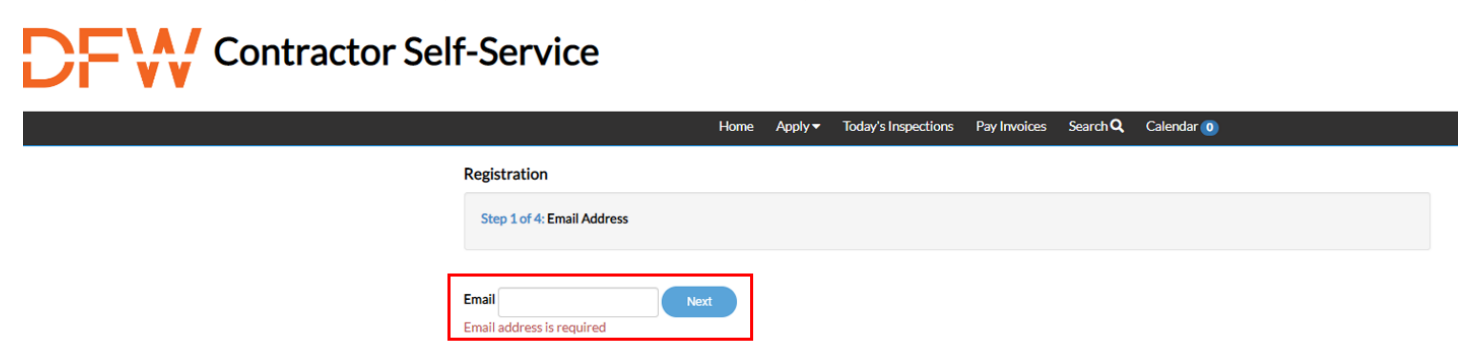

NOTE about email confirmation: You will receive an email asking you to confirm your email. Please be sure to check your spam and junk email.

#### 3. Click the "Confirm" link to create a new CSS Portal account.

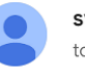

svc.CSSSMTP@tylerhost.net

You are receiving this automated e-mail based on a user registration request that we received for the Civic Access tool for our jurisdiction. The purpose of this confirmation is to validate the e-mail address that was provided in the initial user registration process is the correct e-mail address for your user account. Please click the link below to continue to the next step of the user registration process.

<u>Confirm</u>

- 4. Finalize your account registration
- Once you arrive back at the CSS Portal, click the "register" button to finalize your new account
- While only some of the fields are "Required", we encourage you fill out as much additional information as you can, as it will help us in contacting you during the process
- After submitting the final piece of the account registration, you will arrive at a confirmation page. If you are ready to proceed, click on the "Login" button

#### **Editing Personal Information**

- 1. To edit your personal information, go to your name in the top right corner
- 2. Click the drop-down arrow and select "Personal Information" from the menu
- 3. Here you will be able to edit your contact information

# Applying for a New Permit

Once you have created your account you will be directed to your home page or "Dashboard".

1. Click the "Apply" button.

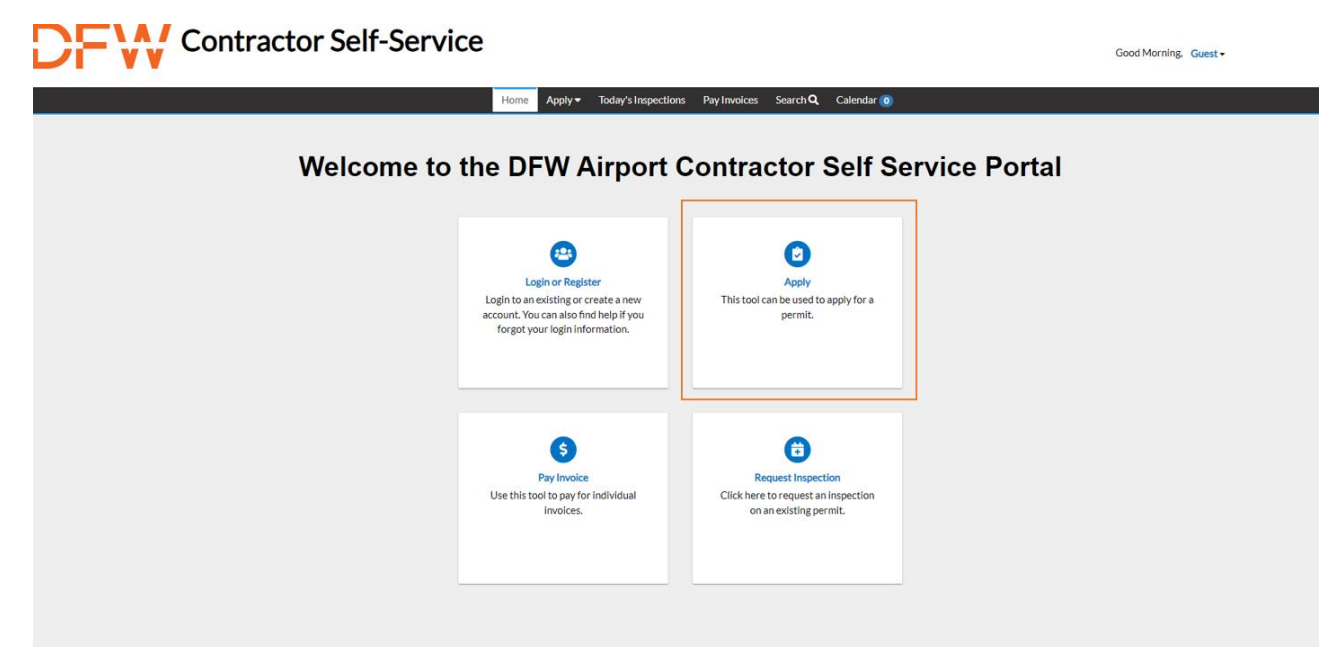

2. Click "All" to view the list of permit types. Once you find your permit type click "Apply".

| All                                                                                                    |                                                                                           | Let Trending                                                                                                    |                                                                     |  |  |  |  |
|----------------------------------------------------------------------------------------------------|-------------------------------------------------------------------------------------------|----------------------------------------------------------------------------------------------------|---------------------------------------------------------------------|--|--|--|--|
| > Show Categories                                                                                                    |                                                                                           |                                                                                                    |                                                                     |  |  |  |  |
| Airlines Construction Permi<br>Category Name:<br>Construction                                                                                                    | it<br>Description:<br>Any project sponse                                                  | ored by an airline.                                                                                                    | Apply                                                               |  |  |  |  |
| Airport Board Construction<br>Category Name:<br>Construction                                                                                                    | Permit<br>Description:<br>Any project sponse                                              | ored and executed by the DFW Board.                                                                                                    | Apply                                                               |  |  |  |  |
| Certificate of Occupancy Permit       Apply         Category Name:       Description:         Construction       Permits created to provide Certificate of Occupancy paperwork under a new tenant or owner name.       CO Permits are required when the occupant of a facility changes, the owner wants to clean-and-show a facility, the occupant needs a meter release to register for utilities, or the use of the facility is altered. |                                                                                           |                                                                                                    |                                                                     |  |  |  |  |
| Concessions Construction F<br>Category Name:<br>Construction                                                                                                    | Permit<br>Description:<br>Any project related                                             | I to retail businesses located inside the passenger termin                                                                                          | Apply<br>hals of DFW Airport.                                       |  |  |  |  |
| Development Construction<br>Category Name:<br>Construction                                                                                                    | Permit<br>Description:<br>Any non-board pro<br>Airport terminal bu<br>repairs, non-termir | ject related to commercial occupancies, roadways, or ut<br>ilidings (e.g. freestanding warehouses/restaurants/office<br>nal gas pipe installation). | Apply<br>illities outside of the DFW<br>es, road/bridge/parking lot |  |  |  |  |
| Miscellaneous Trade Permit<br>Category Name:<br>Miscellaneous Trades                                                                                                    | t<br>Description:<br>Any Miscellaneous                                                    | Trade Permit                                                                                                    | Apply                                                               |  |  |  |  |

# Application Process for the following permits:

- Airlines Construction Permit
- Airport Board Construction Permit
- Certificate of Occupancy Permit
- Concessions Construction Permit
- Development Construction Permit

#### NOTE: ONLY THE BUILDING OWNER OR TENANT CAN APPLY FOR A PERMIT.

Unless it is an MT permit, then the contractor can apply.

\*IF you are applying for a Development Permit, please send your application and drawings to Commercial Development to review at <u>krodriguez@dfwairport.com</u>

- 1. Permit Type
- Description: Add details about your project, such as a brief description of the project scope or business name if applicable. (If you have multiple phases of a certain project, you will need to create individual permits for each phase).

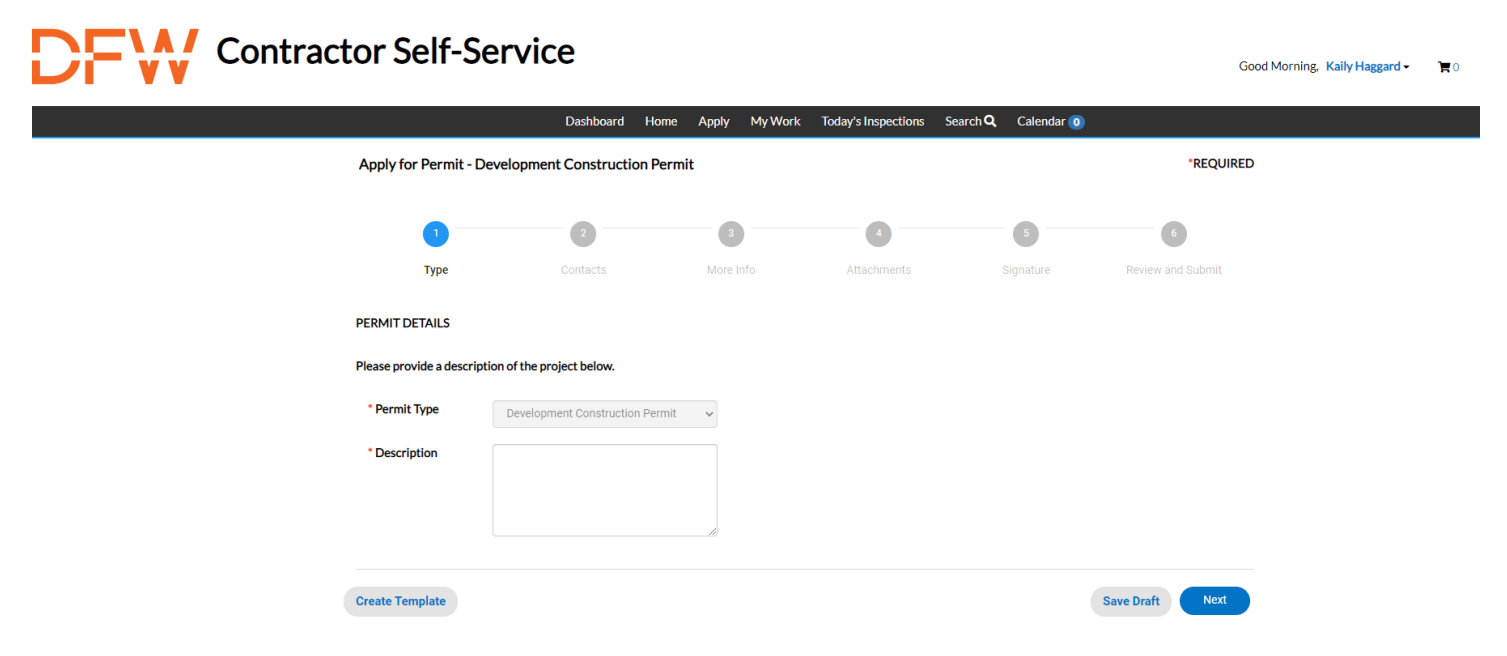

- 2. Contacts
- Adding Contacts: Here you will add all the contacts that will need access to the permit. You will automatically be listed as the applicant but may add additional contacts.

NOTE: If you need to add a new contact after submitting the application you will need to contact Kaily Haggard at (<u>khaggard@dfwairport.com</u>) or Morgan Springfield at (<u>mspringfield@dfwairport.com</u>)

# Contractor Self-Service

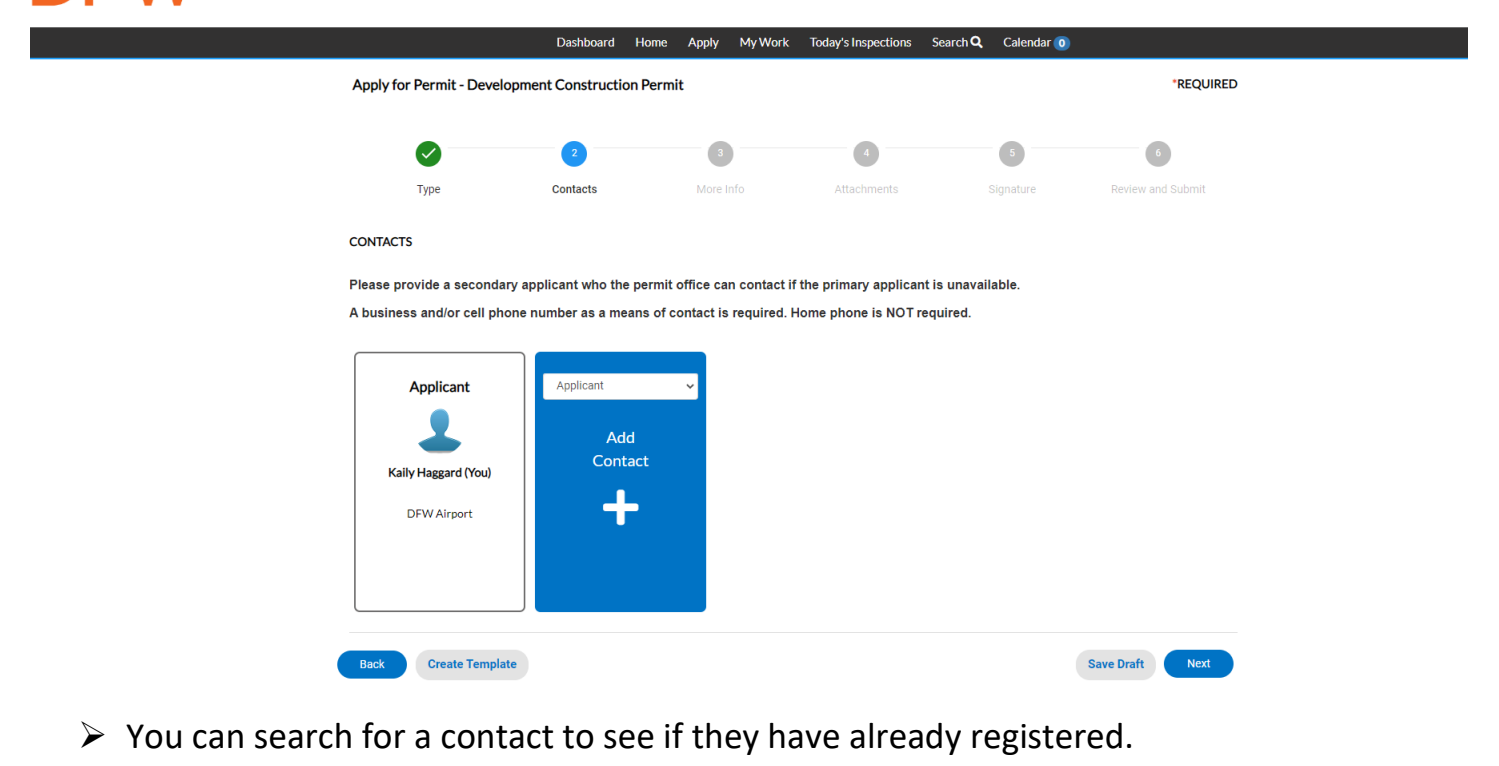

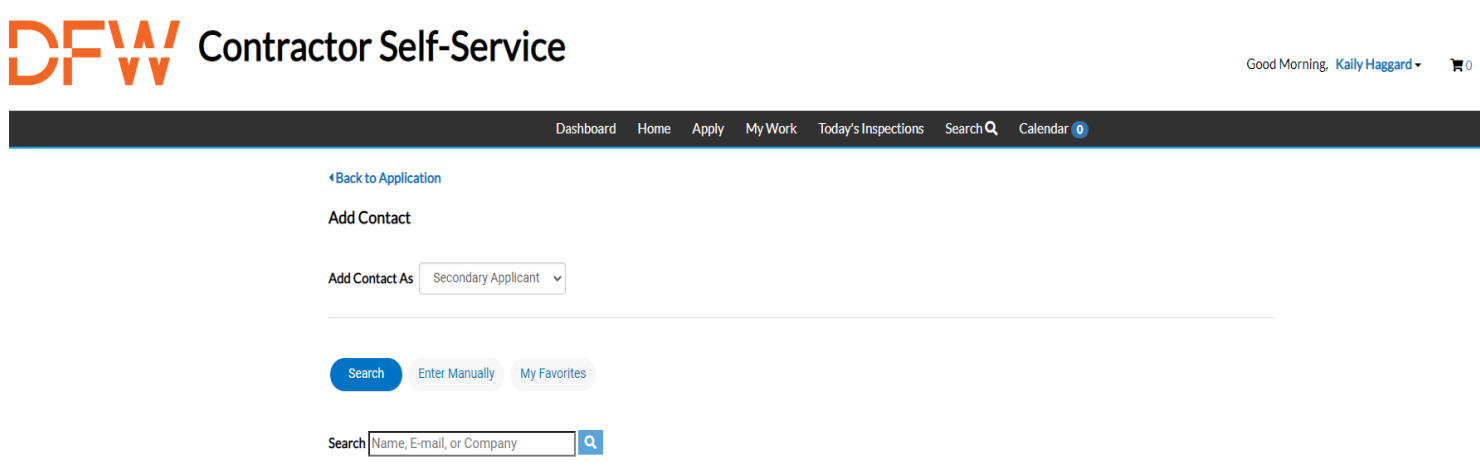

> If they have not registered, you will need to enter their information manually.

NOTE: Adding a contact does not mean they have access to the permit. They will still need to create an account to view the permit.

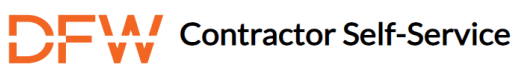

|                                    | Dashboard     | Home | Apply | My Work | Today's Inspections | Search <b>Q</b> | Calendar 🧿 |  |
|------------------------------------|---------------|------|-------|---------|---------------------|-----------------|------------|--|
| Back to Application                |               |      |       |         |                     |                 |            |  |
|                                    |               |      |       |         |                     |                 |            |  |
| Add Contact                        |               |      |       |         |                     |                 |            |  |
|                                    |               |      |       |         |                     |                 |            |  |
| Add Contact As Secondary Applicant | ~             |      |       |         |                     |                 |            |  |
|                                    |               |      |       |         |                     |                 |            |  |
|                                    |               |      |       |         |                     |                 |            |  |
| Search Enter Manually My E         | avoritee      |      |       |         |                     |                 |            |  |
| Search Chief Mandally Myr          | avontes       |      |       |         |                     |                 |            |  |
|                                    |               |      |       |         |                     |                 |            |  |
|                                    |               |      |       |         |                     |                 |            |  |
| Enter Manually                     |               |      |       |         |                     |                 |            |  |
|                                    | * First Nan   | ne   |       |         |                     |                 |            |  |
|                                    |               |      |       |         |                     |                 |            |  |
|                                    | * Last Nan    | ne   |       |         |                     |                 |            |  |
|                                    | Company Non   |      |       |         |                     |                 |            |  |
|                                    | Company Nan   | le   |       |         |                     |                 |            |  |
|                                    | Ema           | ail  |       |         |                     |                 |            |  |
|                                    |               |      |       |         |                     |                 |            |  |
|                                    | * Home Phor   | ne   |       |         |                     |                 |            |  |
|                                    |               |      |       |         |                     |                 |            |  |
|                                    | * Mobile Phor | ne   |       |         |                     |                 |            |  |
|                                    | Pusiness Dheu |      |       |         |                     |                 |            |  |
|                                    | Business Phor | ne   |       |         |                     |                 |            |  |
|                                    |               |      |       |         |                     |                 |            |  |

- 3. More Info
- > Adding More Information: Please provide as much information and detail as you can.

Every section highlighted red is required. <u>DO NOT</u> submit your application if these fields are not filled in.

NOTE: Project Address/ Work Site Address needs to be an actual address. <u>DO NOT</u> put just a terminal alpha. Each terminal has a designated address. You can add specifics after the physical address such as gate #, column #, etc.

| Contrac | tor Self-Se             | rvice                                      |                            |                         |                            | Good                           | l Morning, Kaily Haggard - | <b>1</b> 0 |
|---------|-------------------------|--------------------------------------------|----------------------------|-------------------------|----------------------------|--------------------------------|----------------------------|------------|
|         |                         | Dashboard Ho                               | ome Apply MyWork           | Today's Inspections     | Search <b>Q</b> Calendar 🧿 |                                |                            |            |
|         | Apply for Permit - Deve | elopment Construction P                    | Permit                     |                         |                            | *REQUIRED                      |                            |            |
|         | $\checkmark$            |                                            | 3                          | •                       | 6                          | 6                              |                            |            |
|         | Туре                    | Contacts                                   | More Info                  | Attachments             | Signature                  | Review and Submit              |                            |            |
|         | MORE INFO               |                                            |                            |                         |                            |                                |                            |            |
|         | GENERAL INFO            |                                            |                            |                         |                            | Next Section   Top   Main Menu |                            |            |
|         | Square F                | Footage of Construction (if<br>applicable) |                            |                         |                            |                                |                            |            |
|         | 1                       | Fenant Name (if applicable)                |                            |                         |                            |                                |                            |            |
|         |                         | *Project Name                              |                            |                         |                            | ]                              |                            |            |
|         |                         |                                            |                            |                         |                            | a                              |                            |            |
|         |                         |                                            | Project Name is required.  |                         |                            |                                |                            |            |
|         | *Project Ad             | dress / Work Site Location                 |                            |                         |                            | ]                              |                            |            |
|         |                         |                                            | Project Address / Work Sit | e Location is required. |                            |                                |                            |            |

| Terminal Location (if applicable)                                                  | ~                                                                                                    |
|------------------------------------------------------------------------------------|----------------------------------------------------------------------------------------------------|
| *Type of Work                                                                      | ✓ Type of Work is required.                                                                                                    |
| Description of the work type if<br>'Other'                                         |                                                                                                    |
| *Scope of Work                                                                     | Scope of Work is required.                                                                                                    |
| *Total Value of All Work                                                           | Total Value of All Work is required.                                                                                            |
| Please email a copy of the executed cont                                           | ract documenting the total project valuation to dfwsubmittals@dfwairport.com                                                    |
| Previous Use of the Facility                                                       |                                                                                                    |
| New Use of the Facility                                                            |                                                                                                    |
| *Is this space currently vacant?                                                   | Is this space currently vacant? is required.                                                                                    |
| *Is this project reimbursable by the<br>DFW Board?                                 | Is this project reimbursable by the DFW Board? Is required.                                                                     |
| If you are unsure about what a reimbursal<br>reimbursement to dfwsubmittals@dfwair | ble project is, please select 'No.' If the project is reimbursable by the DFW Board, please email documentation of<br>port.com. |
| DESIGN PROFESSIONAL INFORMATION<br>Company Name                                    | Previous Section   Next Section   Top   Main Menu                                                                               |
| Company Phone                                                                      |                                                                                                    |
| Company Email                                                                      |                                                                                                    |
| Company Address                                                                    |                                                                                                    |
| Company's Role in the Project                                                      |                                                                                                    |
| Primary Contact                                                                    |                                                                                                    |

| Contact's Mobile Phone                                                                   |                                                                                                    |                                                   |
|------------------------------------------------------------------------------------------|----------------------------------------------------------------------------------------------------|---------------------------------------------------|
| Contact's Office Phone                                                                   |                                                                                                    |                                                   |
| Contact s Onice Phone                                                                    |                                                                                                    |                                                   |
| Contact's Email                                                                          |                                                                                                    |                                                   |
| Contact's Role in the Project                                                            |                                                                                                    |                                                   |
| CONTRACTOR INFORMATION                                                                   | Previous Section                                                                                                    | Next Section Top Main Menu                        |
| Company Name                                                                             |                                                                                                    |                                                   |
| Company Phone                                                                            |                                                                                                    |                                                   |
| Company Address                                                                          |                                                                                                    |                                                   |
|                                                                                          |                                                                                                    |                                                   |
| Company's Role in the Project                                                            |                                                                                                    |                                                   |
| Primary Contact                                                                          |                                                                                                    |                                                   |
| Contact's Mobile Phone                                                                   |                                                                                                    |                                                   |
| Contact's Office Phone                                                                   |                                                                                                    |                                                   |
|                                                                                          |                                                                                                    |                                                   |
| Contact's Email                                                                          |                                                                                                    |                                                   |
| Contact's Role in the Project                                                            |                                                                                                    |                                                   |
| ADDITIONAL CONTACT INFORMATION                                                           | Previous Section                                                                                                    | Next Section   Top   Main Menu                    |
| Contact information for subcontractor con<br>name, phone, email, address, and project ro | spanies will be required when applicable. Please email the following details to dfws<br>le and the primary contact's name, mobile phone, office phone, email, and role in the<br>spanie phone. | submittals@dfwairport.com: company<br>he project. |
| TDLR / RAS INFORMATION<br>Provide the following information if a Regis                   | Previous Section  <br>tered Accessibility Specialist (RAS) will perform plan review or inspection:                                                                                             | Next Section   Top   Main Menu                    |
|                                                                                          |                                                                                                    |                                                   |
|                                                                                          | https://www.tdlr.texas.gov/ab/ab.htm                                                                                                    |                                                   |
| Information regarding the TDLR and TAS re                                                | equirements can be found here:                                                                                                    |                                                   |
| Name of RAS                                                                              |                                                                                                    |                                                   |
| License Number                                                                           |                                                                                                    |                                                   |
| Address                                                                                  |                                                                                                    |                                                   |

| City, State & Zip                                                                         |                                                                                                   |                                            |
|-------------------------------------------------------------------------------------------|---------------------------------------------------------------------------------------------------|--------------------------------------------|
| Phone and Fax Numbers                                                                     |                                                                                                   |                                            |
| E-mail Address                                                                            |                                                                                                   |                                            |
| DPS FIRE INFORMATION<br>Is this project within a facility that has fire                   | Previous Se<br>e sprinklers or are fire sprinklers part of the project scope?                     | ction   Next Section   Top   Main Menu     |
| •                                                                                         | is required.                                                                                      | ~                                          |
| If yes, please complete the 'Owner's Infor<br>Certificate' form will be required prior to | mation Certificate' form below. Upload it as an attachment to this permit app<br>permit issuance. | lication. A completed 'Owner's Information |
|                                                                                           |                                                                                                   |                                            |

NOTE: If the project has fire sprinklers or fire sprinklers are part of the project scope you will have to fill out the "Owner's Information Certificate". You will need to download the file, fill it out, save it, then attach it to your permit.

| <b>Owner's Information Certificate</b>                                                                                                    |                  |                                                                                                    |             |                                                                      |  |  |  |
|----------------------------------------------------------------------------------------------------|------------------|----------------------------------------------------------------------------------------------------|-------------|----------------------------------------------------------------------|--|--|--|
| Name/Address of property to be protected with sprinkler                                                                                                    | protection:      | 1                                                                                                    |             |                                                                      |  |  |  |
| Name of Owner                                                                                                    |                  |                                                                                                    |             |                                                                      |  |  |  |
| Existing or planned construction is:                                                                                                    |                  |                                                                                                    |             |                                                                      |  |  |  |
| Fire resistive or noncombustible                                                                                                    |                  |                                                                                                    |             |                                                                      |  |  |  |
| Wood frame or ordinary (masonry walls with wood                                                                                                    | beams)           |                                                                                                    |             |                                                                      |  |  |  |
| Unknown                                                                                                    | ocamsj           |                                                                                                    |             |                                                                      |  |  |  |
| Chalown                                                                                                    |                  |                                                                                                    |             |                                                                      |  |  |  |
| is the system installation intended for one of the following sp                                                                                                    | pecial occupa    | ancies:                                                                                                    |             |                                                                      |  |  |  |
| Aircraft hangar                                                                                                    |                  | Yes                                                                                                    |             | No                                                                   |  |  |  |
| Fixed guideway transit system                                                                                                    | Ē.               | Yes                                                                                                    |             | No                                                                   |  |  |  |
| Race track stable                                                                                                    |                  | Yes                                                                                                    | Ē           | No                                                                   |  |  |  |
| Marine terminal, pier, or wharf                                                                                                    | <u> </u>         | Yes                                                                                                    | - Ē         | No                                                                   |  |  |  |
| Airport terminal                                                                                                    |                  | Yes                                                                                                    | Ē           | No                                                                   |  |  |  |
| Aircraft engine test facility                                                                                                    |                  | Yes                                                                                                    |             | No                                                                   |  |  |  |
| Power plant                                                                                                    |                  | Yes                                                                                                    |             | No                                                                   |  |  |  |
| Water-cooling tower                                                                                                    |                  | Yes                                                                                                    |             | No                                                                   |  |  |  |
| indicate whether any of the following special materials are in                                                                                                    | itended to be    | e present:<br>Vec                                                                                                |             | No                                                                   |  |  |  |
| Agrosol products                                                                                                    |                  | Ves                                                                                                    |             | No                                                                   |  |  |  |
| Nitrate film                                                                                                    |                  | Yes                                                                                                    |             | No                                                                   |  |  |  |
| Nulate film                                                                                                    |                  | Var                                                                                                    |             |                                                                      |  |  |  |
| Purovulin plastic                                                                                                    |                  |                                                                                                    |             | No                                                                   |  |  |  |
| Pyroxylin plastic                                                                                                    |                  | I CS<br>Ves                                                                                                    |             | No                                                                   |  |  |  |
| Pyroxylin plastic<br>Compressed or liquefied gas cylinders                                                                                                    |                  | Yes                                                                                                    |             | No<br>No                                                             |  |  |  |
| Pyroxylin plastic<br>Compressed or liquefied gas cylinders<br>Liquid or solid oxidizers                                                                                                    |                  | Yes<br>Yes                                                                                                    |             | No<br>No<br>No                                                       |  |  |  |
| Pyroxylin plastic<br>Compressed or liquefied gas cylinders<br>Liquid or solid oxidizers<br>Organic peroxide formulations<br>Idle pallets                                                                                                    |                  | Yes<br>Yes<br>Yes<br>Yes                                                                                         |             | No<br>No<br>No<br>No                                                 |  |  |  |
| Pyroxylin plastic<br>Compressed or liquefied gas cylinders<br>Liquid or solid oxidizers<br>Organic peroxide formulations<br>Idle pallets<br>if the answer to any of the above is "yes," describe type, loca                                                                                                    | tion, arrange    | Yes<br>Yes<br>Yes<br>Yes<br>ement, an                                                                            | ad intend   | No<br>No<br>No<br>led maximum quantities.                            |  |  |  |
| Pyroxylin plastic<br>Compressed or liquefied gas cylinders<br>Liquid or solid oxidizers<br>Organic peroxide formulations<br>Idle pallets<br>if the answer to any of the above is "yes," describe type, loca                                                                                                    | tion, arrange    | Yes<br>Yes<br>Yes<br>Yes<br>ement, an                                                                            | ad intend   | No<br>No<br>No<br>No<br>Ied maximum quantities.                      |  |  |  |
| Pyroxylin plastic<br>Compressed or liquefied gas cylinders<br>Liquid or solid oxidizers<br>Organic peroxide formulations<br>Idle pallets<br>if the answer to any of the above is "yes," describe type, loca                                                                                                    | ution, arrange   | Yes<br>Yes<br>Yes<br>Yes<br>ement, an                                                                            | and intend  | No No No No No sor areas: No                                         |  |  |  |
| Pyroxylin plastic<br>Compressed or liquefied gas cylinders<br>Liquid or solid oxidizers<br>Organic peroxide formulations<br>Idle pallets<br>If the answer to any of the above is "yes," describe type, loca                                                                                                    | ation, arrange   | Yes<br>Yes<br>Yes<br>Yes<br>ment, an<br>lized occ<br>Yes<br>Yes                                                  | ad intend   | No<br>No<br>No<br>No<br>led maximum quantities.                      |  |  |  |
| Pyroxylin plastic<br>Compressed or liquefied gas cylinders<br>Liquid or solid oxidizers<br>Organic peroxide formulations<br>Idle pallets<br>if the answer to any of the above is "yes," describe type, loca<br>indicate whether the protection is intended for one of the foll<br>Spray area or mixing room<br>Solvent extraction<br>Laboratory using chemicals                                                                                                    | ition, arrange   | Yes<br>Yes<br>Yes<br>Yes<br>ment, an<br>lized occ<br>Yes<br>Yes<br>Yes<br>Yes                                    | ad intend   | No No No No No No sor areas: No No No                                |  |  |  |
| Pyroxylin plastic<br>Compressed or liquefied gas cylinders<br>Liquid or solid oxidizers<br>Organic peroxide formulations<br>Idle pallets<br>If the answer to any of the above is "yes," describe type, loca<br>indicate whether the protection is intended for one of the foll<br>Spray area or mixing room<br>Solvent extraction<br>Laboratory using chemicals<br>Oxygen-fuel gas system for welding or cutting                                                                                                    | tion, arrange    | Yes<br>Yes<br>Yes<br>Yes<br>ement, an<br>lized occ<br>Yes<br>Yes<br>Yes<br>Yes<br>Yes                            | and intend  | No No No No No Sor areas: No No No No No No No No No No No No No     |  |  |  |
| Pyroxylin plastic<br>Compressed or liquefied gas cylinders<br>Liquid or solid oxidizers<br>Organic peroxide formulations<br>Idle pallets<br>if the answer to any of the above is "yes," describe type, loca<br>indicate whether the protection is intended for one of the foll<br>Spray area or mixing room<br>Solvent extraction<br>Laboratory using chemicals<br>Oxygen-fuel gas system for welding or cutting<br>Acetylene cylinder charging                                                                                                    | wing special     | Yes<br>Yes<br>Yes<br>Yes<br>ment, an<br>lized occ<br>Yes<br>Yes<br>Yes<br>Yes<br>Yes<br>Yes                      | and intende | No No No No No Sor areas: No No No No No No No No No No No No No     |  |  |  |
| Pyroxylin plastic<br>Compressed or liquefied gas cylinders<br>Liquid or solid oxidizers<br>Organic peroxide formulations<br>Idle pallets<br>if the answer to any of the above is "yes," describe type, loca<br>indicate whether the protection is intended for one of the foll<br>Spray area or mixing room<br>Solvent extraction<br>Laboratory using chemicals<br>Oxygen-fuel gas system for welding or cutting<br>Acetylene cylinder charging<br>Production or use of compressed or liquefied pases                                                               | tition, arranged | Yes Yes rment, an lized occ Yes Yes Yes Yes Yes Yes Yes Yes Yes Yes                                              | and intend  | No No No No No Sor areas: No No No No No No No No No No No No No     |  |  |  |
| Pyroxylin plastic<br>Compressed or liquefied gas cylinders<br>Liquid or solid oxidizers<br>Organic peroxide formulations<br>Idle pallets<br>if the answer to any of the above is "yes," describe type, loca<br>indicate whether the protection is intended for one of the foll<br>Spray area or mixing room<br>Solvent extraction<br>Laboratory using chemicals<br>Oxygen-fuel gas system for welding or cutting<br>Acetylene cylinder charging<br>Production or use of compressed or liquefied gases<br>Commercial cooking operation                               |                  | Yes<br>Yes<br>Yes<br>ment, an<br>lized occ<br>Yes<br>Yes<br>Yes<br>Yes<br>Yes<br>Yes<br>Yes<br>Yes<br>Yes<br>Yes | and intende | No No No No No No S or areas: No No No No No No No No No No No No No |  |  |  |
| Pyroxylin plastic<br>Compressed or liquefied gas cylinders<br>Liquid or solid oxidizers<br>Organic peroxide formulations<br>Idle pallets<br>If the answer to any of the above is "yes," describe type, loca<br>indicate whether the protection is intended for one of the foll<br>Spray area or mixing room<br>Solvent extraction<br>Laboratory using chemicals<br>Oxygen-fuel gas system for welding or cutting<br>Acetylene cylinder charging<br>Production or use of compressed or liquefied gases<br>Commercial cooking operation<br>Class A hyperbaric chamber |                  | Yes Yes Iized occ Yes Yes Yes Yes Yes Yes Yes Yes Yes Yes                                                        | ad intend   | No No No No No No No No No No No No No N                             |  |  |  |

NOTE: Please fill out the entire form.

| Check the items that are / will be stored           | l, sold, or used in this occupancy or business: |  |
|-----------------------------------------------------|-------------------------------------------------|--|
| Alcoholic Beverages                                 | 0                                               |  |
| **Alcoholic Beverages >16% of sales                 |                                                 |  |
| Bales of loose combustible fibers                   |                                                 |  |
| Circuit Board Assemblies                            |                                                 |  |
| **Compressed Gasses                                 |                                                 |  |
| Cooling Tower / Systems                             |                                                 |  |
| **Dry cleaning operations                           |                                                 |  |
| **Dust Producing Processes                          |                                                 |  |
| Electronic Assembly / Electro Plating               |                                                 |  |
| **Fireworks, Explosives, or<br>Ammunition           |                                                 |  |
| **Flammable or Combustible Liquids<br>(>10 gallons) |                                                 |  |
| Food / Beverage Processing, Storage,<br>or Sales    |                                                 |  |

| **Fi                                      | ueling or Dispensing Operations                                                                                                    |                                                                                                    |                                                                                                    |                                           |
|-------------------------------------------|----------------------------------------------------------------------------------------------------|----------------------------------------------------------------------------------------------------|----------------------------------------------------------------------------------------------------|-------------------------------------------|
|                                           | High Piled Stock                                                                                                    |                                                                                                    |                                                                                                    |                                           |
|                                           | **Liquid Propane Gas                                                                                                    |                                                                                                    |                                                                                                    |                                           |
|                                           | Metal Finishing / Plating                                                                                                    |                                                                                                    |                                                                                                    |                                           |
|                                           | Painting with Flammables                                                                                                    |                                                                                                    |                                                                                                    |                                           |
| **Poi                                     | sonous or Hazardous Chemicals<br>/ Acids                                                                                                    |                                                                                                    |                                                                                                    |                                           |
|                                           | Recycling Waste                                                                                                    |                                                                                                    |                                                                                                    |                                           |
|                                           | Semiconductor Assembly                                                                                                    |                                                                                                    |                                                                                                    |                                           |
|                                           | **Vehicle Repair or Garage                                                                                                    |                                                                                                    |                                                                                                    |                                           |
|                                           | Welding or Cutting                                                                                                    |                                                                                                    |                                                                                                    |                                           |
|                                           | Woodworking                                                                                                    |                                                                                                    |                                                                                                    |                                           |
| Che                                       | cked items with double asterisks (*                                                                                                    | ) require Chemical Data Sheets and maximum store                                                                                                    | d quantities to be submitted to dfwsubmittals@dfwairport.com                                                                                                    |                                           |
| ENVIRONMENTAL                             |                                                                                                    |                                                                                                    | Previous Section   Next Section   Top   Main Menu                                                                                                    |                                           |
| Proj<br>Env<br>canı<br>DFV<br>requ<br>Con | iects will be reviewed for any applic<br>ironmental Affairs Department (EA<br>not be issued until EAD provides th<br>W Airport property must complete a<br>uired to complete the form. If you h<br>npany Profile Form,' complete it, and | able environmental permits or conditions. Based on<br>D) to provide environmental documentation or sche<br>e Permit Administrator with environmental conditio<br>and submit a 'Tenant Company Profile' form. Facilitie<br>ave questions about the form, please contact Asciati<br>d upload it as an attachment to this permit applicatio | the scope of work, applicants may be contacted by a representative of<br>dule an environmental permit review meeting. A Construction Perm<br>ns of the Permit. Tenants and subtenants of commercial facilities loca<br>es with no anticipated tenants or subtenants at the time of closeout an<br>J Whiteside at (972) 973-5582. If applicable, please download the 'Te<br>m. | of the<br>it<br>ated on<br>re not<br>mant |
|                                           |                                                                                                    | Click here for the 'Tenant Company Profile Form                                                                                                    | r                                                                                                    |                                           |
| FAA AIRSPACE STU<br>If ap<br>in a<br>app  | UDY INFORMATION<br>oplicable, completion of an Airspace<br>change to the Airport Layout Plan c<br>rovals are obtained. Please contact                                                                                                    | Study Application form is required. Approval from in<br>r for the use of cranes and certain other construction<br>Rodney Stone at rstone1@dfwairport.com with que                                                                                                    | Previous Section   Top   Main Menu<br>the Federal Aviation Administration (FAA) is required for projects res<br>on equipment. Permits for construction will be limited until required f<br>stions.                                                                                                    | ulting<br>-AA                             |
|                                           |                                                                                                    | Click here for the 'Airspace Study Application'                                                                                                    |                                                                                                    |                                           |
| Back Creat                                | te Template                                                                                                    |                                                                                                    | Save Draft Next                                                                                                    |                                           |
|                                           |                                                                                                    |                                                                                                    |                                                                                                    |                                           |

Food Products

- 4. Attachments
- Adding Attachments: To upload attachments, first click on the down arrow to select the category that the file best describes. If you are unsure, please select other. Then click the "+" button. Please upload all REQUIRED attachments.

NOTE: If you are having issues uploading attachments after submitting your application you will need to contact Kaily Haggard at (khaggard@dfwairport.com).

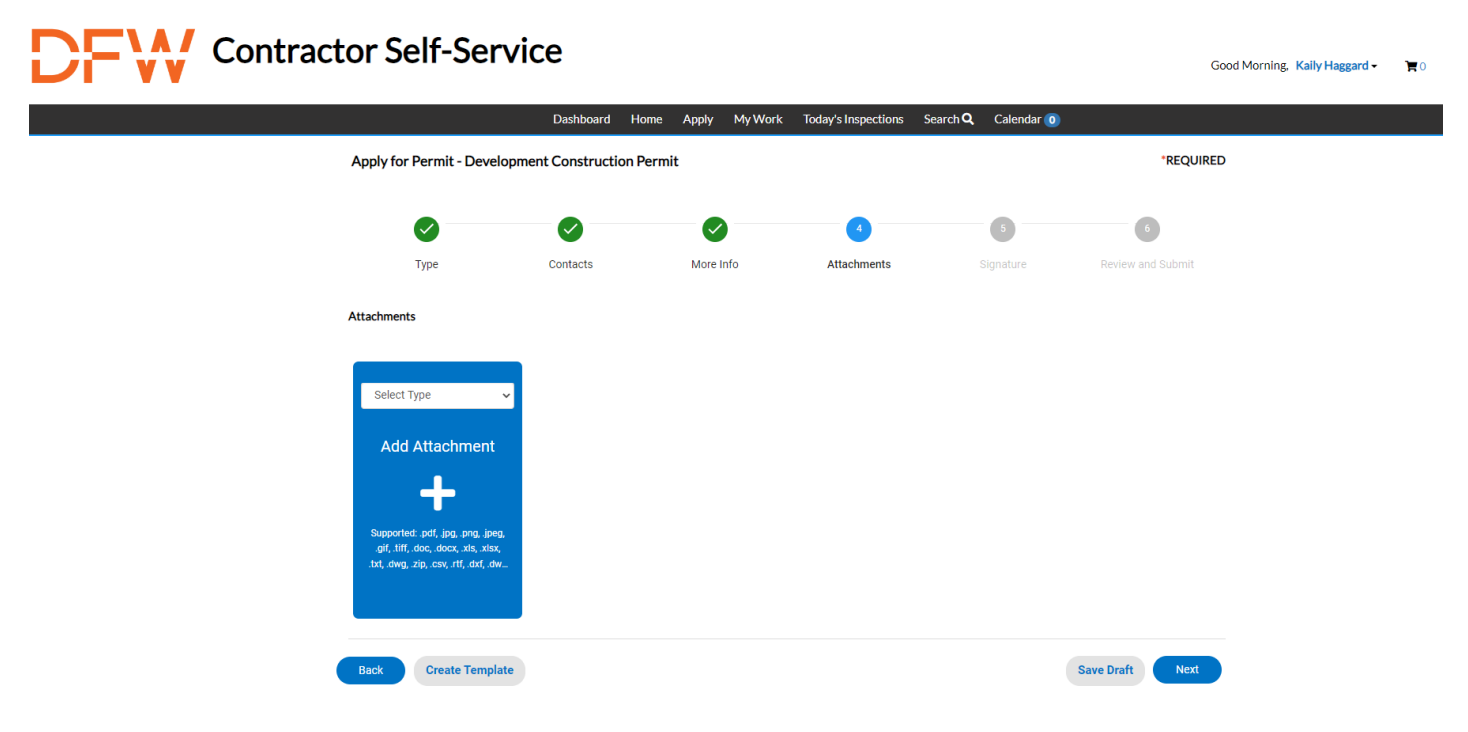

#### 5. Signature

### Please read through the document before signing.

I agree to abide by all laws and provisions governing this construction, including the Submittal Requirements and Terms and Conditions described herein, and hereby certify that I have read and examined this application and know the same to be true and correct.

| Kaily Haggard<br>July, 29 2022 |  |
|--------------------------------|--|
| X Draw Signature Here          |  |
| Clear                          |  |

- 6. Review and Submit
- Please review and make changes to your application if needed BEFORE submitting.

NOTE: Once you submit your application, changes or revisions will only be possible by contacting Kaily Haggard at (khaggard@dfwairport.com).

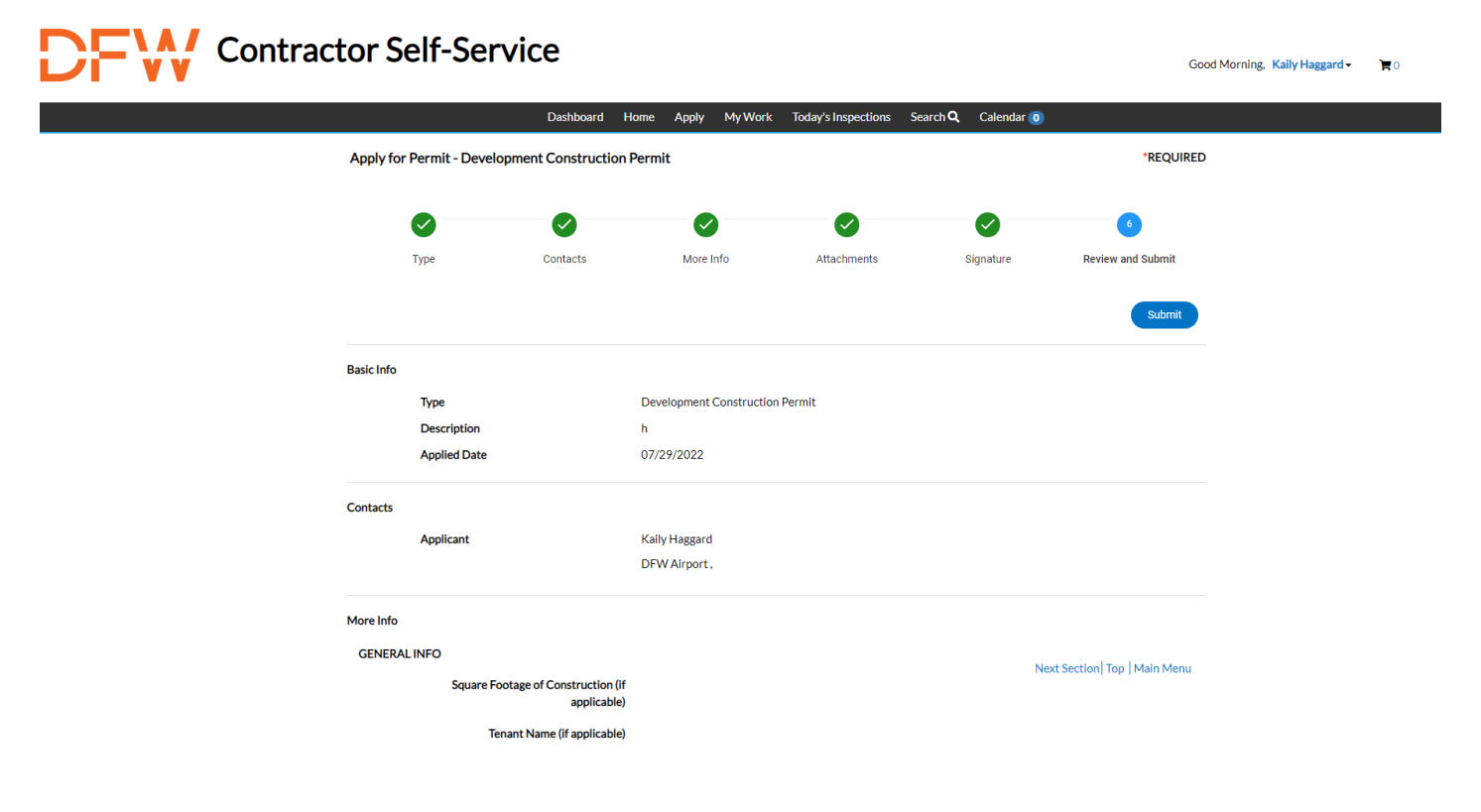

# Application Process for Miscellaneous Trade Permit:

- 1. Permit Type
- Description: Add details about your project, such as a brief description of the project scope or business name if applicable. A Misc. Trade permit must be a "like for like" project. If your project will add new features, then you must apply for a full permit.
- CO Permits are required when the occupant of a facility changes, the owner wants to clean-and-show a facility, the occupant needs a meter release to register for utilities, or the use of the facility is altered

|        | God                            | od Afternoon, Kaily Haggard - | 0 🛒           |                     |                            |                   |   |  |
|--------|--------------------------------|-------------------------------|---------------|---------------------|----------------------------|-------------------|---|--|
|        |                                | Dashboard Home                | Apply My Work | Today's Inspections | Search <b>Q</b> Calendar 🧿 |                   |   |  |
| Appl   | y for Permit - Miscellane      |                               | *REQUIRE      | )                   |                            |                   |   |  |
|        | 0                              | 2                             | 3             | 4                   | 5                          | 6                 |   |  |
|        | Туре                           | Contacts                      | More Info     | Attachments         | Signature                  | Review and Submit |   |  |
| PERM   | IT DETAILS                     |                               |               |                     |                            |                   |   |  |
| Please | provide a description of the p | project below.                |               |                     |                            |                   |   |  |
| * Pe   | rmit Type Miscell              | aneous Trade Permit           | ~             |                     |                            |                   |   |  |
| " De   | scription                      |                               |               |                     |                            |                   |   |  |
|        |                                |                               |               |                     |                            |                   |   |  |
|        | Descripti                      | on is required.               | li.           |                     |                            |                   |   |  |
| 0      | Templete                       |                               |               |                     |                            | Cours Des 6 Nort  | - |  |
| Create | e remplate                     |                               |               |                     |                            | Save Draft Next   | 1 |  |

- 2. Contacts
- Adding Contacts: Here you will add all the contacts that will need access to the permit. You will automatically be listed as the applicant but may add additional contacts.

NOTE: If you need to add a new contact after submitting the application you will need to contact Morgan Springfield at (mspringfield@dfwairport.com)

# Contractor Self-Service

|                |                                                                 | Dashboard Home                                  | Apply My Work                                   | Today's Inspections Se                             | earch <b>Q</b> Calendar 🧿 |                   |                               |    |
|----------------|-----------------------------------------------------------------|-------------------------------------------------|-------------------------------------------------|----------------------------------------------------|---------------------------|-------------------|-------------------------------|----|
|                | Apply for Permit - Miscellaneo                                  | ous Trade Permit                                |                                                 |                                                    |                           | *REQUIRED         |                               |    |
|                | 0                                                               | 2                                               | 3                                               | •                                                  | 6                         | 6                 |                               |    |
|                | Туре                                                            | Contacts                                        | More Info                                       | Attachments                                        | Signature                 | Review and Submit |                               |    |
|                | CONTACTS                                                        |                                                 |                                                 |                                                    |                           |                   |                               |    |
|                | Please provide a secondary ap<br>A business and/or cell phone n | plicant who the permit<br>umber as a means of c | office can contact if<br>contact is required. H | the primary applicant is<br>lome phone is NOT requ | unavailable.<br>iired.    |                   |                               |    |
|                | Applicant                                                       | Applicant                                       | ~                                               |                                                    |                           |                   |                               |    |
|                | L                                                               | Add<br>Contact                                  |                                                 |                                                    |                           |                   |                               |    |
|                | Kaily Haggard (You)                                             |                                                 |                                                 |                                                    |                           |                   |                               |    |
|                | Drw Arbore                                                      | •                                               |                                                 |                                                    |                           |                   |                               |    |
|                |                                                                 |                                                 |                                                 |                                                    |                           |                   |                               |    |
| •              | Back Create Template                                            |                                                 |                                                 |                                                    |                           | Save Draft Next   |                               |    |
| You can searcl | h for a conta                                                   | ct to see                                       | if they h                                       | ave alrea                                          | dy registe                | ered.             |                               |    |
| Contract       | tor Self-Serv                                                   | ice                                             |                                                 |                                                    |                           |                   | Good Morning, Kaily Haggard - | ÌĦ |
|                |                                                                 | Dashboard Hor                                   | me Apply MyWo                                   | ork Today's Inspections                            | Search <b>Q</b> Calendar  | 0                 |                               |    |
|                | Back to Application                                             |                                                 |                                                 |                                                    |                           |                   |                               |    |
|                | Add Contact                                                     |                                                 |                                                 |                                                    |                           |                   |                               |    |

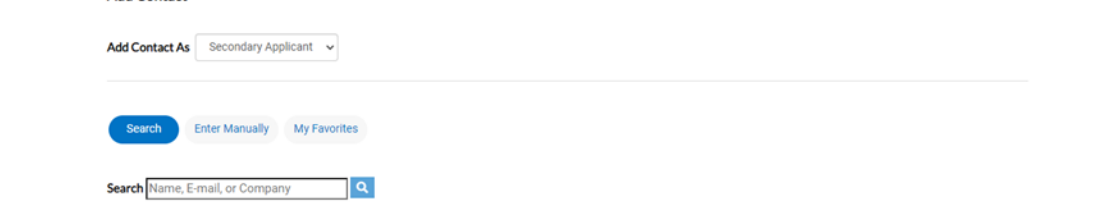

> If they have not registered, you will need to enter their information manually.

# Contractor Self-Service

|                                                                                                    | Dashboard     | Home | Apply | My Work | Today's Inspections | Search Q | Calendar 🧿 |  |
|----------------------------------------------------------------------------------------------------|---------------|------|-------|---------|---------------------|----------|------------|--|
| <back application<="" th="" to=""><th></th><th></th><th></th><th></th><th></th><th></th><th></th><th></th></back> |               |      |       |         |                     |          |            |  |
| Add Contact                                                                                                    |               |      |       |         |                     |          |            |  |
| Add Contact As Secondary Applicant                                                                                | •             |      |       |         |                     |          |            |  |
| Search Enter Manualiy My Fa                                                                                       | vorites       |      |       |         |                     |          |            |  |
| Enter Manually                                                                                                    |               |      |       |         |                     |          |            |  |
|                                                                                                    | * First Nan   | ne   |       |         |                     |          |            |  |
|                                                                                                    | * Last Nan    | ne   |       |         |                     |          |            |  |
|                                                                                                    | Company Nan   | ne   |       |         |                     |          |            |  |
|                                                                                                    | Ema           | ail  |       |         |                     |          |            |  |
|                                                                                                    | • Home Phor   | ne   |       |         |                     |          |            |  |
|                                                                                                    | * Mobile Phor | ne   |       |         |                     |          |            |  |
|                                                                                                    | Business Phor | ne   |       |         |                     |          |            |  |
|                                                                                                    |               |      |       |         |                     |          |            |  |

- 3. More Info
- Adding more information: Please provide as much information and detail as you can. Every section highlighted red is required. Please <u>DO NOT</u> submit your application if you do not have these fields filled out.

NOTE: Project Address/Work Site Address needs to be an actual address. <u>DO NOT</u> put just a terminal alpha. Each terminal has a designated address. You can add specifics after the physical address, such as gate #, column #, etc.

| Contractor Self-Service                    |                                |                         |                            | Good After        | noon, Kaily Haggard - | <b>H</b> 0 |
|--------------------------------------------|--------------------------------|-------------------------|----------------------------|-------------------|-----------------------|------------|
| Dashboard                                  | Home Apply My Work             | Today's Inspections     | Search <b>Q</b> Calendar 🧿 |                   |                       |            |
| Apply for Permit - Miscellaneous Trade Per | mit                            |                         |                            | *REQUIRED         |                       |            |
|                                            | 3                              | 4                       | 5                          | 6                 |                       |            |
| Type Contacts                              | More Info                      | Attachments             | Signature                  | Review and Submit |                       |            |
| MORE INFO                                  |                                |                         |                            |                   |                       |            |
| General Information                        |                                |                         |                            | Top   Main Menu   |                       |            |
| *Project Address / Work Site Locati        | on Project Address / Work Site | e Location is required. |                            |                   |                       |            |
| Building Owner Name, Addree<br>Phone       | ss,<br>e #                     |                         |                            |                   |                       |            |
| Company Name, Address, Phone               | e#                             |                         |                            |                   |                       |            |
|                                            |                                |                         | h                          |                   |                       |            |
| License Holder Name & Lincense             | e #                            |                         |                            |                   |                       |            |

| *Total Value of All Work            | Total Value of All Work is required.                    |   |
|-------------------------------------|---------------------------------------------------------|---|
| Type of Electrical Work             | ·                                                       |   |
|                                     |                                                         |   |
| Description if Other                |                                                         |   |
| Service Equipment                   |                                                         |   |
| Electical Appliance                 |                                                         |   |
| Type of Mechanical Work             | Condenser Replacement                                   |   |
|                                     | Furnace Replacement     Use of Crane or Other Equipment |   |
|                                     | Other                                                   |   |
| Description if Other                |                                                         |   |
|                                     |                                                         |   |
| Type of Plumbing Work               | Gas Water Heater                                        |   |
|                                     | Sewer Relay                                             |   |
|                                     | Sewer Replacement                                       |   |
|                                     | Gas Relay                                               | 1 |
|                                     | Gas Replacement                                         | 1 |
|                                     | Lawn Sprinkler                                          |   |
|                                     | C Other                                                 |   |
|                                     |                                                         |   |
| Description if Other                |                                                         |   |
|                                     |                                                         |   |
|                                     |                                                         | é |
|                                     |                                                         |   |
| Type of Fire Protection             | Fire Alarm                                              |   |
|                                     | Smoke Evacuation                                        | { |
|                                     | Other                                                   |   |
|                                     |                                                         |   |
|                                     |                                                         |   |
| Description if Other                |                                                         |   |
|                                     |                                                         |   |
|                                     |                                                         | 0 |
| Other Tele City I have a set        |                                                         |   |
| Other Type of Work Not Listed Above |                                                         |   |

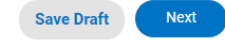

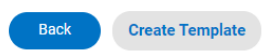

- 4. Attachments
- Adding Attachments: To upload attachments, first click on the down arrow to select the category that the file best describes. If you are unsure, please select other. Then click the "+" button. Please upload all REQUIRED attachments.

NOTE: If you are having issues uploading attachments after submitting your application you will need to contact Kaily Haggard at (<u>khaggard@dfwairport.com</u>) or Morgan Springfield at (<u>mspringfield@dfwairport.com</u>)

| Contract | or Self-Servio                                                                                                    | ce               |               |                        |                          | Good Afternoon, Kaih | <b>y Haggard - 🛛 🏹</b> O |
|----------|----------------------------------------------------------------------------------------------------|------------------|---------------|------------------------|--------------------------|----------------------|--------------------------|
|          |                                                                                                    | Dashboard Home   | Apply My Work | Today's Inspections Se | arch <b>Q</b> Calendar 🧿 |                      |                          |
|          | Apply for Permit - Miscellaneo                                                                                                    | ous Trade Permit |               |                        |                          | *REQUIRED            |                          |
|          |                                                                                                    |                  |               | 4                      | 5                        | 6                    |                          |
|          | Туре                                                                                                    | Contacts         | More Info     | Attachments            | Signature                | Review and Submit    |                          |
|          | Attachments<br>Select Type<br>Add Attachment<br>Supportet: rof, joo, png, joeg,<br>.gtj, tiff, doe, doex, sis, xisx,<br>txt, away, zip, esw, rtf, dxt, dw. |                  |               |                        |                          |                      |                          |
| •        | Back Create Template                                                                                                    |                  |               |                        |                          | Save Draft Next      |                          |

- 5. Signature
- Please read through the document before signing.

| Kaily Haggard<br>July, 29 2022 |        |         |        |   |  |  |
|--------------------------------|--------|---------|--------|---|--|--|
| X                              | Draw S | Signatu | re Her | е |  |  |
| Clear                          |        |         |        |   |  |  |

- 6. Review and Submit
- Please review and make changes to your application if needed BEFORE submitting.

NOTE: Once you submit your application, changes or revisions will only be possible by contacting Kaily Haggard at (khaggard@dfwairport.com).

| Contractor S | elf-Servio               | ce                             |                           |                     |                            | Goo               | od Afternoon, Kaily Haggard → | 7 |
|--------------|--------------------------|--------------------------------|---------------------------|---------------------|----------------------------|-------------------|-------------------------------|---|
|              |                          | Dashboard Ho                   | ome Apply My Work         | Today's Inspections | Search <b>Q</b> Calendar 🧿 |                   |                               |   |
| Apply for    | Permit - Miscellaneo     | us Trade Permit                |                           |                     |                            | *REQUIRE          | D                             |   |
|              |                          |                                |                           |                     |                            | 6                 |                               |   |
|              | Туре                     | Contacts                       | More Info                 | Attachments         | Signature                  | Review and Submit |                               |   |
|              |                          |                                |                           |                     |                            | Submit            |                               |   |
| Basic Info   |                          |                                |                           |                     |                            |                   |                               |   |
|              | Туре                     |                                | Miscellaneous Trade Permi | 1                   |                            |                   |                               |   |
|              | Description              |                                | test                      |                     |                            |                   |                               |   |
|              | Applied Date             |                                | 07/29/2022                |                     |                            |                   |                               |   |
| Contacts     |                          |                                |                           |                     |                            |                   |                               |   |
|              | Applicant                |                                | Kaily Haggard             |                     |                            |                   |                               |   |
|              |                          |                                | DFW Airport,              |                     |                            |                   |                               |   |
| More Info    |                          |                                |                           |                     |                            |                   |                               |   |
| General I    | nformation<br>Project Ad | ddress / Work Site<br>Location | test                      |                     |                            | Top Main Menu     |                               |   |
|              |                          |                                |                           |                     |                            |                   |                               |   |

#### How to Access your Permit(s)

After registering and creating an account you will now be able to see your permit(s) on your Dashboard.

| Contractor S | Self-Service      |                |                         |           |                        |            | Good Afternoon, Kaily Haggard - | F |
|--------------|-------------------|----------------|-------------------------|-----------|------------------------|------------|---------------------------------|---|
|              | Dast              | hboard Home Ap | ply My Work Today's In: | spections | Search <b>Q</b> Calend | lar 🧿      |                                 |   |
| My Per       | mits              |                |                         |           |                        |            |                                 |   |
| A            | Attention P       | Pending<br>O   | Active<br>O             |           | Recent                 | Draft<br>O |                                 |   |
| →View M      | y Permits         |                |                         |           |                        |            |                                 |   |
| Re           | equested Schedule | d Closed       | Cur                     | rent      | \$0.00                 |            |                                 |   |
|              | 0 0               | 0              | Past                    | Due       | \$0.00                 |            |                                 |   |
|              |                   |                | To<br>(                 | tal<br>)  | \$0.00                 |            |                                 |   |
| ► View M     | y Inspections     |                | ↓ View My               | nvoices   |                        |            |                                 |   |

On the Dashboard you can see "My Permits", "My Inspections", and "My Invoices"

Under "My Permits" you can see:

- Permits needing attention
- Pending Permits (Not Issued)
- Active Permits (Issued)
- Recently Visited Permits
- Drafts for Permit Applications

### **Check Plan Review Status**

NOTE: You will only be able to see the plan review status/comments once the review sessions are closed. (This excludes Misc. Trade Permits and Certificate of Occupancy)

If the review was failed or a resubmittal was requested, it will highlight red and give an alert.

|                                          | Dashboard Home App                 | oly 🕶 My Work Too    | lay's Inspections | Pay Invoices | Search <b>Q</b> Calendar 🧿 |   |
|------------------------------------------|------------------------------------|----------------------|-------------------|--------------|----------------------------|---|
| Permit Number: D22-00                    | 75                                 |                      |                   |              |                            |   |
| Permit Details   Tab Elements            | Main Menu                          |                      |                   |              |                            |   |
|                                          |                                    |                      |                   |              |                            | ^ |
| Type:                                    | Development<br>Construction Permit | Status:              | In Review         |              | Project Name:              |   |
| IVR Number:                              | 15208                              | Applied Date:        | 07/12/2022        |              | Issue Date:                |   |
| District:                                | Blank                              | Assigned To:         | Estrada, Helen    |              | Expire Date:               |   |
| Finalized Date:                          |                                    |                      |                   |              |                            |   |
| Description:                             | Bertha Wrapper installing in U     | line T7              |                   |              |                            |   |
| Summary Locations DFW Commercial Develop | Fees Reviews 1                     | Attachmer            | Contacts          | Sub-Record   | is More Info               | ^ |
| Submittal Status                         | Received Dat                       | e                    | Due Date          |              | Completed Date             |   |
| Requires Re-submit                       | 07/12/2022                         | 2                    | 07/26/202         | 22           | 08/01/2022                 |   |
| Code-ITS/Comm                            | unication • Requires Re-sul        | bmit • Peoples James | • Completed :     | 07/14/2022   |                            | ~ |
| Code-Environme                           | ntal • Requires Re-submit •        | • Henson Lauren • C  | ompleted : 07/1   | 4/2022       |                            | ~ |
| • Code-Building •                        | Requires Re-submit • Adam          | ns Nora • Completed  | :07/18/2022       |              |                            | ~ |
| Code-Electrical                          | Not Required • Wilson De           | nny • Completed : 0  | 7/21/2022         |              |                            | ~ |
| Code-DPS Fire M                          | larshall • Approved With C         | omments • McNulty    | Sullivan Keith    | Completed :  | 07/18/2022                 | ~ |

You will also be able to review their comments to see what is needed

| W Commercial Development R                   | eview                                      |                                               |                                             |  |
|----------------------------------------------|--------------------------------------------|-----------------------------------------------|---------------------------------------------|--|
| ubmittal Status                              | Received Date                              | Due Date                                      | Completed Date                              |  |
| Requires Re-submit                           | 07/12/2022                                 | 07/26/2022                                    | 08/01/2022                                  |  |
| Code-ITS/Communicat                          | ion • Requires Re-submit • Peoples         | James • Completed : 07/14/2022                |                                             |  |
| Code-Environmental •                         | Requires Re-submit • Henson Laure          | en • Completed : 07/14/2022                   |                                             |  |
| Due Date                                     | Completed Date                             |                                               |                                             |  |
| 07/26/2022                                   | 07/14/2022                                 |                                               |                                             |  |
| Comment                                      |                                            |                                               |                                             |  |
| Project requires a SRP, WMP                  | and Asbestos Survey.                       |                                               |                                             |  |
| Code-Building • Requir                       | res Re-submit • Adams Nora • Com           | pleted : 07/18/2022                           |                                             |  |
| 07/26/2022                                   | 07/18/2022                                 |                                               |                                             |  |
| Comment                                      |                                            |                                               |                                             |  |
| 1.Please verify that's the ma                | chine equipped with automatic limit switc  | hes that will shut off the power in an emerge | ncy and automatically stop all operation of |  |
| the device.                                  |                                            |                                               |                                             |  |
| the device.<br>2. All penetrations through w | alls or floors must be patched with 2 hour | rated materials in type IB buildings.         |                                             |  |

If the plan reviewer has approved everything it will be highlighted green. Some will also leave comments, which you can review as well.

| V Commercial Development                                                                                      | Review                                                                                                    |                                                          |                |  |  |  |  |  |
|----------------------------------------------------------------------------------------------------|----------------------------------------------------------------------------------------------------|----------------------------------------------------------|----------------|--|--|--|--|--|
| Ibmittal Status                                                                                               | Received Date                                                                                                    | Due Date                                                 | Completed Date |  |  |  |  |  |
| equires Re-submit 07/12/2022 07/26/2022 08/01/2022                                                            |                                                                                                    |                                                          |                |  |  |  |  |  |
| Code-ITS/Communica                                                                                            | ation • Requires Re-submit • Peoples                                                                                                    | James • Completed : 07/14/2022                           |                |  |  |  |  |  |
|                                                                                                    |                                                                                                    |                                                          |                |  |  |  |  |  |
| Code-Environmental                                                                                            | Requires Re-submit      Henson Laure                                                                                                    | n • Completed : 07/14/2022                               |                |  |  |  |  |  |
| Code-Environmental                                                                                            | Requires Re-submit      Henson Laure                                                                                                    | n • Completed : 07/14/2022                               |                |  |  |  |  |  |
| Code-Environmental                                                                                            | • Requires Re-submit • Henson Laure<br>ires Re-submit • Adams Nora • Com                                                                                                    | n • Completed : 07/14/2022<br>bleted : 07/18/2022        |                |  |  |  |  |  |
| Code-Environmental Code-Building • Requ Code-Electrical • Not                                                 | • Requires Re-submit • Henson Laure<br>irres Re-submit • Adams Nora • Com<br>Required • Wilson Denny • Complet                                                                         | ed:07/21/2022                                            |                |  |  |  |  |  |
| Code-Environmental Code-Building • Requ Code-Electrical • Not Code-DPS Fire Marsh                             | Requires Re-submit      Henson Laure      ires Re-submit      Adams Nora      Complet      Required      Wilson Denny      Complet      hall      Approved With Comments      Mc       | ed : 07/21/2022<br>Nulty Sullivan Keith • Completed : 0  | 07/18/2022     |  |  |  |  |  |
| Code-Environmental<br>Code-Building • Requ<br>Code-Electrical • Not<br>Code-DPS Fire Marsh                    | • Requires Re-submit • Henson Laure<br>ires Re-submit • Adams Nora • Comp<br>Required • Wilson Denny • Complete<br>hall • Approved With Comments • Mc<br>Completed Date                | ed : 07/21/2022<br>Nulty Sullivan Keith • Completed : 07 | 07/18/2022     |  |  |  |  |  |
| Code-Environmental Code-Building • Requ Code-Electrical • Not Code-DPS Fire Marsh Due Date 07/26/2022         | • Requires Re-submit • Henson Laure<br>irres Re-submit • Adams Nora • Comp<br>Required • Wilson Denny • Complete<br>hall • Approved With Comments • Mc<br>Completed Date<br>07/18/2022 | ed : 07/21/2022<br>Nulty Sullivan Keith • Completed : 0  | 07/18/2022     |  |  |  |  |  |
| Code-Environmental Code-Building • Requ Code-Electrical • Not Code-DPS Fire Marsh Due Date 07/26/2022 Comment | • Requires Re-submit • Henson Laure<br>irres Re-submit • Adams Nora • Comp<br>Required • Wilson Denny • Complete<br>hall • Approved With Comments • Mc<br>Completed Date<br>07/18/2022 | ed : 07/21/2022<br>Nulty Sullivan Keith • Completed : 0  | 07/18/2022     |  |  |  |  |  |

NOTE: If you have any questions regarding review comments or results you can email the plan reviewer directly by clicking the blue envelope next to their name.

| Received Date                                                        | Due Date                                                                                                    | Completed Date                                                                                                    |                                                                                                    |  |  |  |
|----------------------------------------------------------------------|----------------------------------------------------------------------------------------------------|----------------------------------------------------------------------------------------------------|----------------------------------------------------------------------------------------------------|--|--|--|
| 10/19/2022                                                           | 10/25/2022                                                                                                    | 10/24/2022                                                                                                    |                                                                                                    |  |  |  |
| Required • Parr Jay 🗷 • Completed                                    | d:10/24/2022                                                                                                    |                                                                                                    | *                                                                                                    |  |  |  |
| ot Required • Parr Jay 🗷 • Complet                                   | ted : 10/24/2022                                                                                                    |                                                                                                    | ~                                                                                                    |  |  |  |
| Not Required • Henry Deena 🗷 •                                       | Completed : 10/24/2022                                                                                                    |                                                                                                    |                                                                                                    |  |  |  |
| all • Not Required • McNulty Sulliv                                  | an Keith 🐱 • Completed : 10/24/2022                                                                                                    | 2                                                                                                    | ~                                                                                                    |  |  |  |
| Code-Building ● Not Required ● Adams Nora ∞ ● Completed : 10/20/2022 |                                                                                                    |                                                                                                    |                                                                                                    |  |  |  |
|                                                                      | Received Date<br>10/19/2022<br>Required • Parr Jay 💽 Completed<br>of Required • Parr Jay 😨 • Completed<br>• Not Required • Henry Deena 🕿 •<br>all • Not Required • McNulty Sulliv<br>equired • Adams Nora 🕱 • Completed | Received Date       Due Date         10/19/2022       10/25/2022         Required • Parr Jay 💌 • Completed : 10/24/2022         At Required • Parr Jay Image • Completed : 10/24/2022         Not Required • Henry Deena Image • Completed : 10/24/2022         all • Not Required • McNulty Sullivan Keith Image • Completed : 10/24/2022         equired • Adams Nora Image • Completed : 10/20/2022 | Received Date<br>10/19/2022Due Date<br>10/25/2022Completed Date<br>10/24/2022Required • Parr Jay 💽 Completed : 10/24/2022At Required • Parr Jay 🔊 • Completed : 10/24/2022• Not Required • Henry Deena 😒 • Completed : 10/24/2022• Not Required • McNulty Sullivan Keith 🛬 • Completed : 10/24/2022• equired • Adams Nora 💥 • Completed : 10/20/2022 |  |  |  |

# **Check Markups on Attachments**

If markups have been made to attachments, there will be an alert. It will also show which attachment had markups.

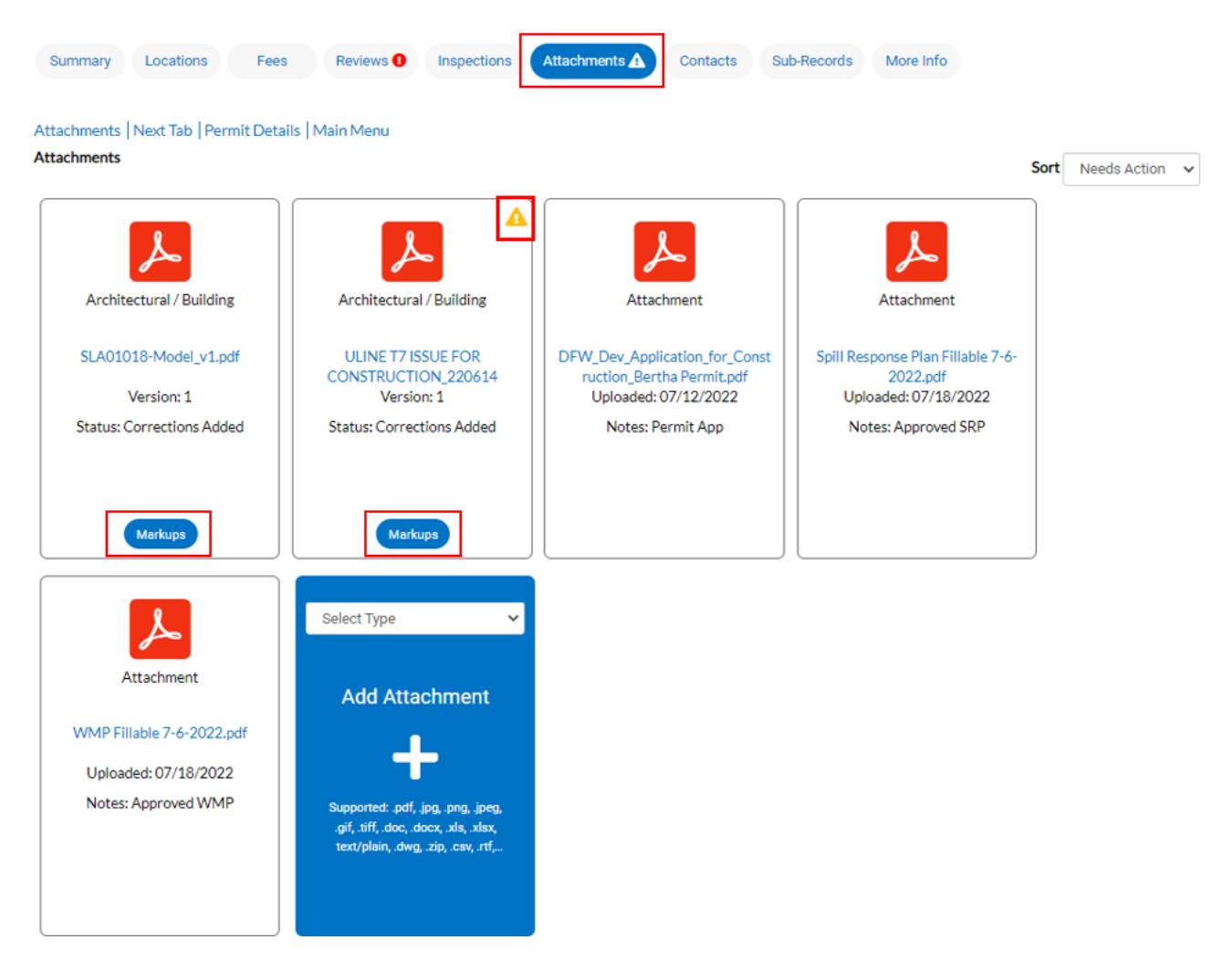

1. To view markups, hit "Markups" at the bottom of the attachment

| Markups                    |                                    |                                           |                                                            |                                              | ×     |
|----------------------------|------------------------------------|-------------------------------------------|------------------------------------------------------------|----------------------------------------------|-------|
| Text                       |                                    |                                           | Adde                                                       | d By Pa                                      | ge    |
| Submit Drawing for netw    | vork scope of work.                |                                           | Jame                                                       | es Peoples 3                                 |       |
| Project requires as SRP, V | WMP, and Asbestos Survey. Please p | rovide for EAD review and approval.       | Laur                                                       | en Henson 4                                  |       |
|                            |                                    |                                           |                                                            |                                              | Close |
|                            | Architectural / Building           | Architectural / Building                  | Attachment                                                 | Attachment                                   |       |
|                            | SLA01018-Model_v1.pdf              | ULINE T7 ISSUE FOR<br>CONSTRUCTION_220614 | DFW_Dev_Application_for_Const<br>ruction_Bertha Permit.pdf | Spill Response Plan Fillable 7-6<br>2022.pdf |       |

> After viewing the markups, you will be able to upload revisions/addendums if needed.

- 2. Click the down arrow to select the category that best describes the file being attached. If you are unsure, select other.
- 3. Hit the "+" button and then hit "Submit".

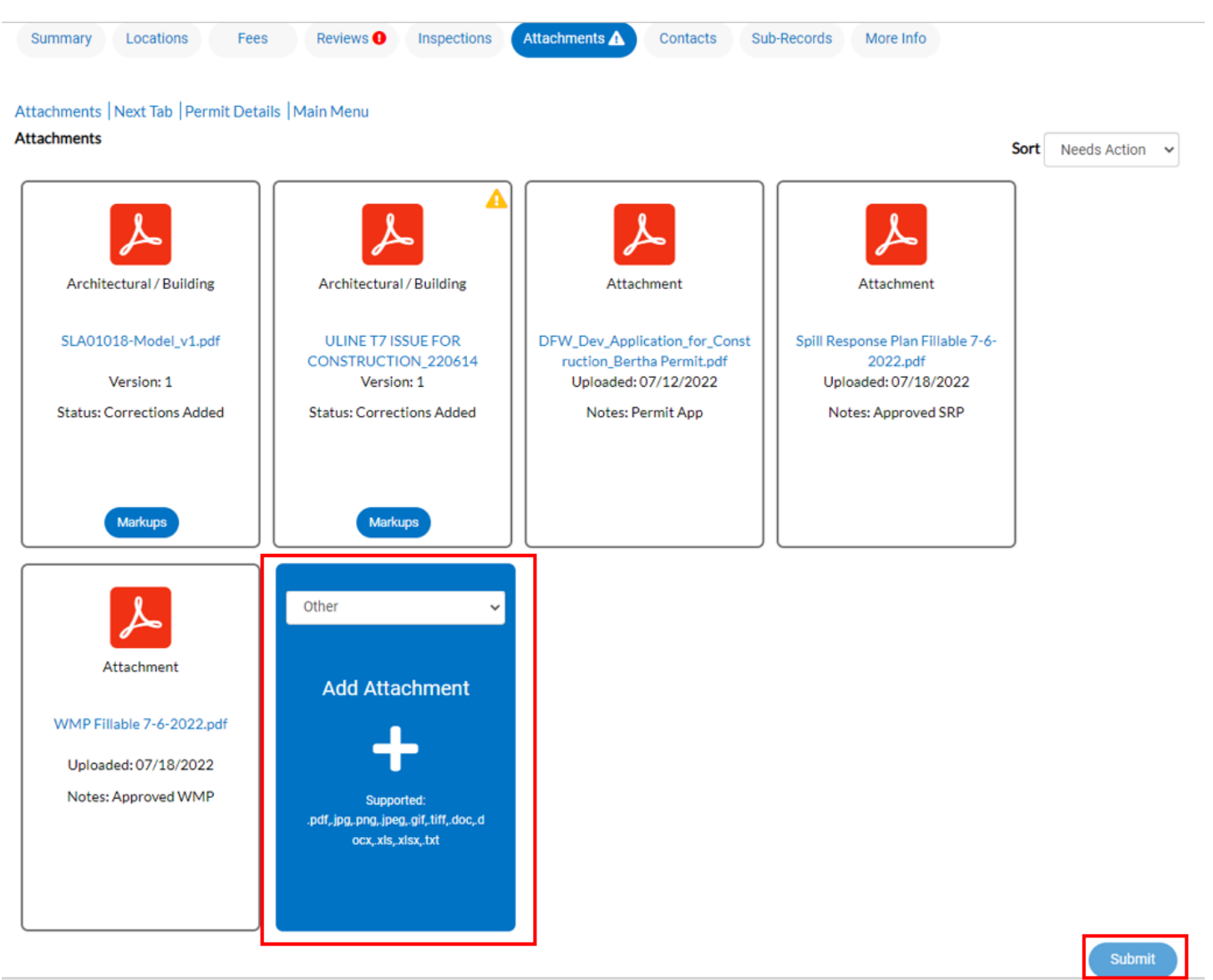

> NOTE: You will only be able to see the markups after the plan review session is closed

### How to Attach files for Resubmittals

1. Click on the "Attachments" tab

| Contractor Self-Service      |                                  |                                    |                |                                       |            | Good Morning, Kaily Haggard - | <b>H</b> 0 |
|------------------------------|----------------------------------|------------------------------------|----------------|---------------------------------------|------------|-------------------------------|------------|
|                              | Dashboard Home                   | Apply 🕶 My Work Today              | 's Inspections | Pay Invoices Search <b>Q</b> Calendar | r 🗿        |                               |            |
| Permit Number: MT22-         | 0000                             |                                    |                |                                       | 0          |                               |            |
| Permit Details   Tab Element | s   Main Menu                    |                                    |                |                                       |            |                               |            |
| Туре:                        | Miscellaneous Trade<br>Permit    | Status:                            | Issued         | Project Name:                         | ^          |                               |            |
| IVR Number:                  | 15206                            | Applied Date:                      | 07/11/2022     | Issue Date:                           | 07/11/2022 |                               |            |
| District:                    | Blank                            | Assigned To:                       | Estrada, Helen | Expire Date:                          | 01/09/2023 |                               |            |
| Finalized Date:              |                                  |                                    |                |                                       |            |                               |            |
| Description:                 | Emergency Response to 1          | Terminal E Sanitary Sewer possibl  | le repair.     |                                       |            |                               |            |
| Summary Locations            | Fees Inspections                 | Attachments Contacts               | Sub-Records    | More Info                             | Actions    |                               |            |
| 1108.00                      |                                  | HORAION                            |                |                                       |            |                               |            |
|                              | 4%<br>Completed                  | Permit - Passed - 07/11/2022       | 07/11/2022     | AACS Conduit                          | Request    |                               |            |
|                              | Completed<br>In Progress O Paver | ment - Passed : 07/11/2022         |                | Request Inspection                    | Request    |                               |            |
|                              | Not Started  Plum                | bing Sewer Service - Re-inspection | required -     | AACS Devices                          |            |                               |            |

- 2. Click the down arrow to select the category that best describes the file being uploaded. If unsure, select other.
- 3. Click the plus button to upload a new file (pdf files are preferred). Then click submit.

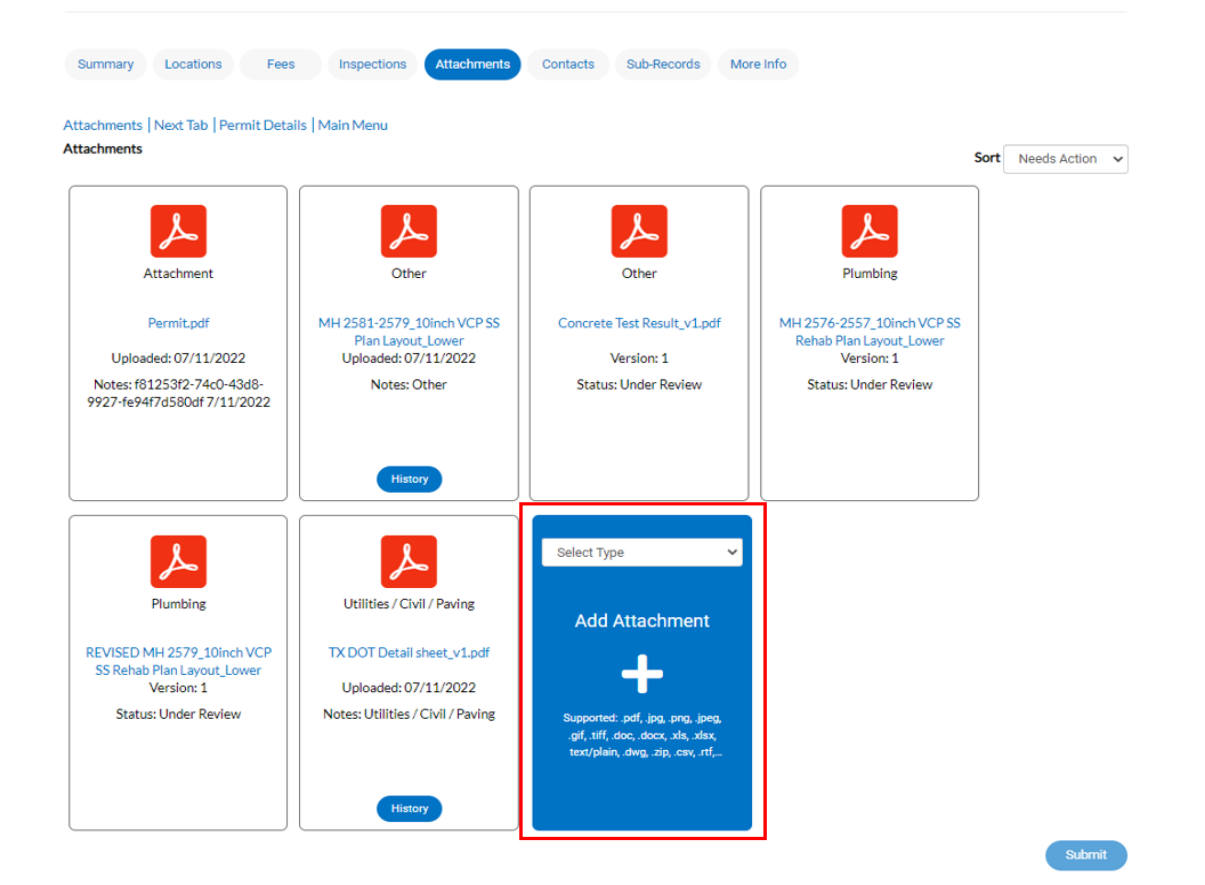

#### How to Request Inspections

1. Click on your Dashboard then go to your "Active" Permits

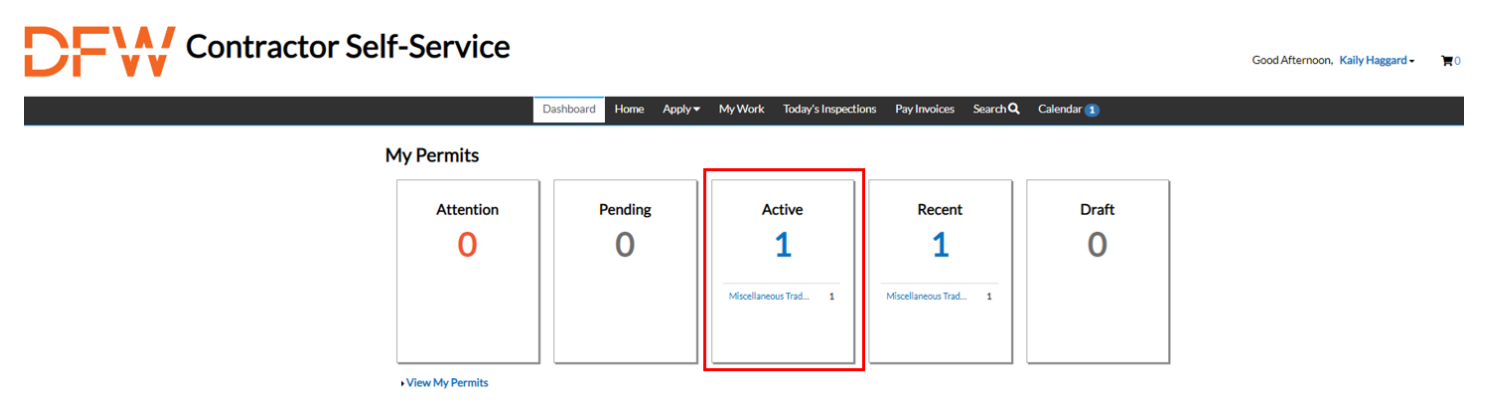

2. Select the permit number you would like to request an inspection on

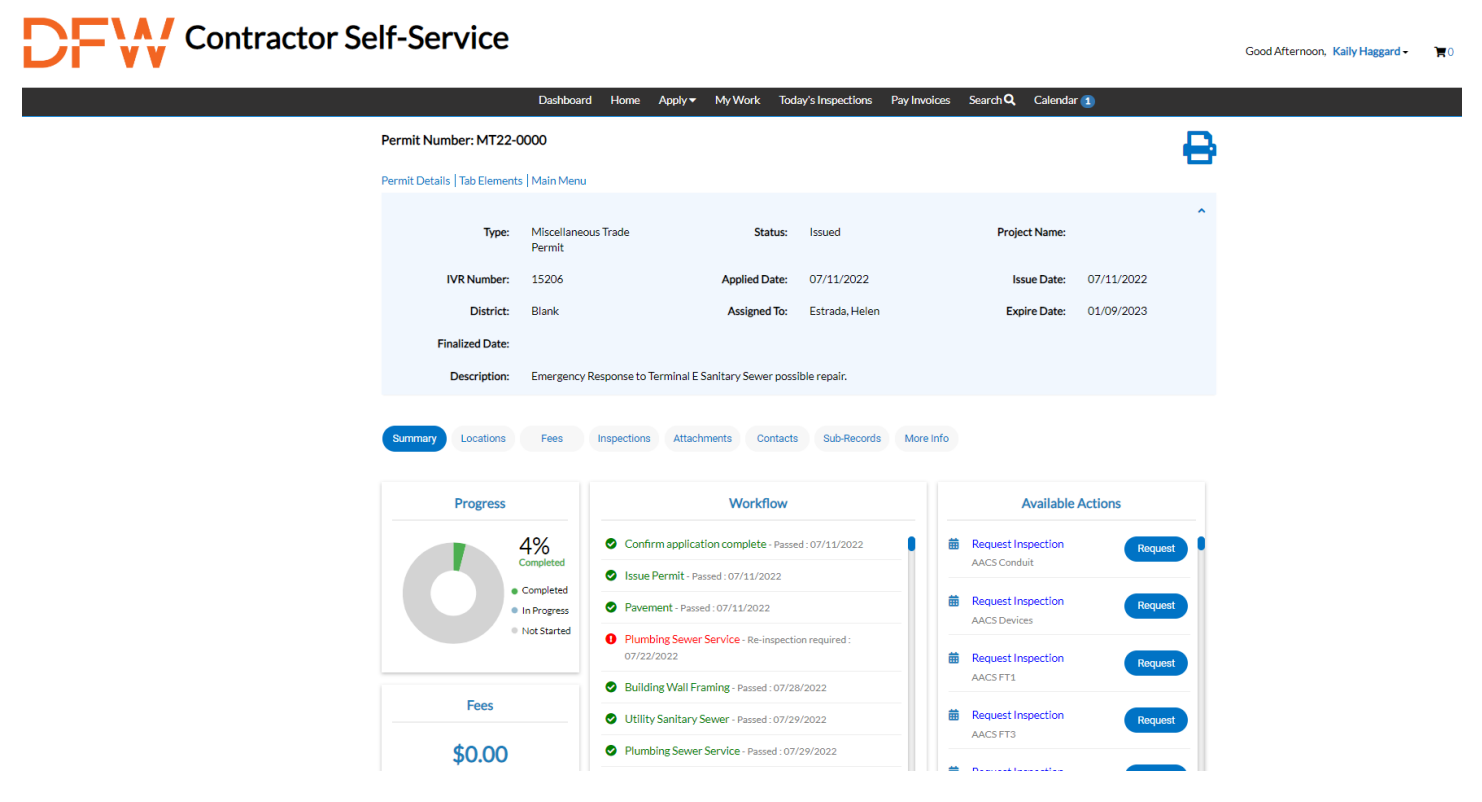

- > You will then be directed to the main screen for that permit.
- 3. Click on the tab "Inspections" located in the middle of the screen.

# Contractor Self-Service

|                                                                                                    | Dashboard               | Home                                                                  | Apply -                      | My Work         | Toda          | ay's Inspections | Pay Invoices         | Searc                | h <b>Q</b> ( | Calendar | 1          |      |
|----------------------------------------------------------------------------------------------------|-------------------------|-----------------------------------------------------------------------|------------------------------|-----------------|---------------|------------------|----------------------|----------------------|--------------|----------|------------|------|
| Permit Number: MT22-00                                                                                                    | 000                     |                                                                       |                              |                 |               |                  |                      |                      |              |          |            | •    |
| Permit Details   Tab Elements                                                                                                    | Main Menu               |                                                                       |                              |                 |               |                  |                      |                      |              |          |            |      |
| Type:                                                                                                    | Miscellaneous<br>Permit | Trade                                                                 |                              | Sta             | tus:          | Issued           |                      |                      | Project      | Name:    |            | ^    |
| IVR Number:                                                                                                    | 15206                   |                                                                       |                              | Applied Da      | ate:          | 07/11/2022       |                      |                      | Issue        | Date:    | 07/11/2022 |      |
| District:                                                                                                    | Blank                   |                                                                       |                              | Assigned        | To:           | Estrada, Helen   |                      |                      | Expire       | Date:    | 01/09/2023 |      |
| Finalized Date:                                                                                                    |                         |                                                                       |                              |                 |               |                  |                      |                      |              |          |            |      |
| Description:                                                                                                    | Emergency Res           | sponse to                                                             | Terminal E S                 | Sanitary Sewer  | r possi       | ble repair.      |                      |                      |              |          |            |      |
| Summary         Locations         Fees         Inspections         Attachments         Contacts         Sub-Records         More info           Progress         Workflow         Available Actions |                         |                                                                       |                              |                 |               |                  |                      |                      |              |          |            |      |
|                                                                                                    | 1%<br>ompleted          | Confirm application complete - Passed : 07/11/2022                    |                              |                 | -             | Requ             | est Inspe<br>Conduit | ection               | Requ         | lest     |            |      |
| Completed     In Progress                                                                                                    |                         | Issue Permit - Passed : 07/11/2022     Pavement - Passed : 07/11/2022 |                              |                 |               |                  | Requ                 | est Inspe<br>Devices | ection       | Requ     | iest       |      |
|                                                                                                    | tot star teo            | Plumbing Sewer Service - Re-inspection requ<br>07/22/2022             |                              |                 | on required : | _                | Requ                 | est Inspe            | ection       | Requ     | Jest       |      |
| Fees                                                                                                    |                         | <ul> <li>Build</li> <li>Utilit</li> </ul>                             | ing Wall Fra<br>y Sanitary S | ewer - Passed : | 07/28         | /2022            | _                    | Requ                 | est Inspe    | ection   | Requ       | Jest |
| \$0.00                                                                                                    |                         | Plum                                                                  | bing Sewer                   | Service - Passe | d : 07/:      | 29/2022          |                      | AACS                 | FT3          |          |            |      |

NOTE: Here you can see your "Existing Inspections", "Request Inspections" and "Optional Inspections"

4. Under "Existing Inspections" you will find all the inspections you have already requested on the permit.

| xisting Inspections                                                                                             |                                                                           |                               |              |                | Sort Description                         |  |
|----------------------------------------------------------------------------------------------------|---------------------------------------------------------------------------|-------------------------------|--------------|----------------|------------------------------------------|--|
| View Inspection                                                                                                 | Description                                                               | Status                        | Request Date | Scheduled Date | Inspector Action                         |  |
| 000940-2022                                                                                                    | Building Wall Framing                                                     | Passed                        | 07/28/2022   | 07/28/2022     | Morgan Tim                               |  |
| 000616-2022                                                                                                    | Pavements (airfield, streets,<br>parking, sidewalks, drive<br>approaches) | Passed                        | 07/11/2022   | 07/11/2022     | Hall Damon                               |  |
| 000997-2022                                                                                                    | Pavements (airfield, streets,<br>parking, sidewalks, drive<br>approaches) | Passed                        | 08/01/2022   | 08/01/2022     | Hall Damon                               |  |
| 000919-2022                                                                                                    | Plumbing Sewer Service                                                    | Passed                        | 07/27/2022   | 07/29/2022     | Wempe<br>Mike                            |  |
| 000839-2022                                                                                                    | Plumbing Sewer Service                                                    | Re-<br>inspection<br>required | 07/22/2022   | 07/22/2022     | Wempe<br>Mike                            |  |
| 00935-2022                                                                                                    | Utility Sanitary Sewer                                                    | Passed                        | 07/27/2022   | 07/29/2022     | Wempe<br>Mike                            |  |
| asults per page 10 ♥ 1-6 of 6                                                                                   | «« « 1 » »»                                                               |                               |              |                |                                          |  |
| equest Inspections                                                                                              |                                                                           |                               |              |                | Sort Order                               |  |
| Description                                                                                                    | Reinspect                                                                 | ion                           | Action       |                | an an an an an an an an an an an an an a |  |
| AACS Conduit                                                                                                    | No                                                                        |                               |              |                |                                          |  |
| AACS Devices                                                                                                    | No                                                                        |                               | 0            |                |                                          |  |
| AACS FT1                                                                                                    | No                                                                        |                               |              |                |                                          |  |
| to the second second second second second second second second second second second second second second second |                                                                           |                               |              |                |                                          |  |

5. <u>DO NOT</u> request inspections under "Request Inspections", it will mark the inspection as a re-inspection.

| Request Inspections                    |                 |        | Sort Order 🗸       |
|----------------------------------------|-----------------|--------|--------------------|
| Description                            | Reinspection    | Action |                    |
| AACS Conduit                           | No              |        |                    |
| AACS Devices                           | No              |        |                    |
| AACS FT1                               | No              |        |                    |
| AACS FT3                               | No              |        |                    |
| AACS Wire                              | No              |        |                    |
| Accessibility Preliminary              | No              |        |                    |
| Airfield Pavement Markings             | No              |        |                    |
| Airfield Pavements                     | No              |        |                    |
| All work involving fuel gas            | No              |        |                    |
| Alt Fire Extinguishing Systems Test    | No              |        |                    |
| Results per page 10 v 1 - 10 of 145 << | < 1 2 3 4 5 > > | •      |                    |
|                                        |                 |        | Request Inspection |

# 6. You will request ALL inspections under "Optional Inspections"

| Optional Inspections                           |        |
|------------------------------------------------|--------|
| Description                                    | Action |
| AACS Conduit                                   |        |
| AACS Devices                                   |        |
| AACS FT1                                       |        |
| AACS FT3                                       |        |
| AACS Wire                                      |        |
| Accessibility Final                            |        |
| Accessibility Preliminary                      |        |
| Airfield Pavement Markings                     |        |
| Airfield Pavements                             |        |
| All work involving fuel gas                    |        |
|                                                |        |
| Results per page 10 ▼ 1-10 of 144 << < 1 2 3 4 | 5 > >> |

Request Inspection

7. Then fill in the required information. Please be sure to input comments and contacts in both "Comments/Gate Code" and "Location on Premise".

| 1 #A22-149D  | )        |                                 |                        |                                 | >      | c |
|--------------|----------|---------------------------------|------------------------|---------------------------------|--------|---|
| Inspection 1 | Гуре:    | IT - AACS FT1                   | Case Type:             | Development Construction Permit |        |   |
| Add          | ress:    | 1051 Mustang DR DFW Airport,    | TX 75261               |                                 |        |   |
| Please input | your co  | mments in both "Comments/Gate C | Code" and "Location on | Premise".                       |        |   |
|              |          | * Requested Date                |                        | <b>i</b>                        | •      |   |
|              |          | Comments/Gate Code              |                        |                                 |        |   |
| More Info    |          |                                 |                        |                                 |        |   |
| Additiona    | al Inspe | ection Info                     |                        |                                 |        |   |
|              |          | Location on premise             |                        |                                 |        |   |
|              |          |                                 |                        |                                 | 17     |   |
|              |          |                                 |                        |                                 |        |   |
|              |          |                                 |                        |                                 | Submit |   |

- 1. Then click "Submit"
- If you have any questions, please contact Kaily Haggard at (<u>khaggard@dfwairport.com</u>) or Morgan Springfield at (<u>mspringfield@dfwairport.com</u>)

| Existing Inspections           |                              |                               |              |                | Sort Description      | ~ |
|--------------------------------|------------------------------|-------------------------------|--------------|----------------|-----------------------|---|
| View Inspection                | Description                  | Status                        | Request Date | Scheduled Date | Inspector Action      |   |
| 003680-2022                    | Building Final               | Re-<br>inspection<br>required | 11/22/2022   | 11/22/2022     | Morgan Tim            |   |
| 003685-2022                    | DPS Fire & Life Safety Final | Passed                        | 11/22/2022   | 11/22/2022     | Lewis<br>Jameson      |   |
| 003681-2022                    | Electrical Final             | Re-<br>inspection<br>required | 11/22/2022   | 11/22/2022     | Chatham<br>Troy       |   |
| 003682-2022                    | Mechanical Final             | Passed                        | 11/22/2022   | 11/22/2022     | Thomas<br>Christopher |   |
| 003683-2022                    | Mechanical Final             | Passed                        | 11/22/2022   | 11/22/2022     | Thomas<br>Christopher |   |
| 003684-2022                    | Plumbing Final               | Re-<br>inspection<br>required | 11/22/2022   | 11/22/2022     | Thomas<br>Christopher |   |
| Results per page 10 V 1-6 of 6 | << < 1 > >>                  |                               |              |                |                       |   |

NOTE: If you have any questions about the result of your inspection you can click on the inspector's name and send them an email for clarification.

If you have questions, please contact Morgan Springfield at (mspringfield@dfwairport.com)

Revised November 29, 2022

### **Check Inspection Status**

- 1. Click on the "Inspections" tab and scroll down to Existing Inspections
- Here you will be able to check the status of each inspection that has been scheduled or completed for the permit

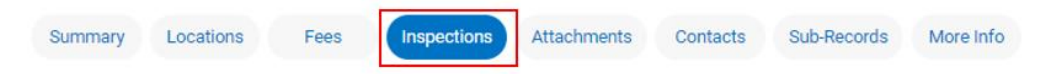

#### Existing Inspections | Request Inspections | Optional Inspections | Next Tab | Permit Details | Main Menu

#### **Existing Inspections**

| View Inspection | Description                                                               | Status                        | Request Date | Scheduled Date | Inspector Action |
|-----------------|---------------------------------------------------------------------------|-------------------------------|--------------|----------------|------------------|
| 000940-2022     | Building Wall Framing                                                     | Passed                        | 07/28/2022   | 07/28/2022     | Morgan Tim       |
| 000616-2022     | Pavements (airfield, streets,<br>parking, sidewalks, drive<br>approaches) | Passed                        | 07/11/2022   | 07/11/2022     | Hall Damon       |
| 000997-2022     | Pavements (airfield, streets,<br>parking, sidewalks, drive<br>approaches) | Passed                        | 08/01/2022   | 08/01/2022     | Hall Damon       |
| 000919-2022     | Plumbing Sewer Service                                                    | Passed                        | 07/27/2022   | 07/29/2022     | Wempe<br>Mike    |
| 000839-2022     | Plumbing Sewer Service                                                    | Re-<br>inspection<br>required | 07/22/2022   | 07/22/2022     | Wempe<br>Mike    |
| 000935-2022     | Utility Sanitary Sewer                                                    | Passed                        | 07/27/2022   | 07/29/2022     | Wempe<br>Mike    |

#### 2. Under the column "View Inspection" you will be able to open the inspection

Contacts

Sub-Records

More Info

Fees Inspections Locations

<<

Results per page 10 V 1-6 of 6

Summary

Attachments Existing Inspections | Request Inspections | Optional Inspections | Next Tab | Permit Details | Main Menu

Existing mections Sort Description View Inspection Scheduled Date Status Request Date Inspector Action Description 000940-2022 **Building Wall Framing** 07/28/2022 07/28/2022 Morgan Tim Passed 000616-2022 Pavements (airfield, streets, Passed 07/11/2022 07/11/2022 Hall Damon parking, sidewalks, drive approaches) 000997-2022 Pavements (airfield, streets, 08/01/2022 Hall Damon Passed 08/01/2022 parking, sidewalks, drive approaches) 000919-2022 Plumbing Sewer Service Passed 07/27/2022 07/29/2022 Wempe Mike 000839-2022 Plumbing Sewer Service 07/22/2022 07/22/2022 Re-Wempe inspection Mike required 000935-2022 Utility Sanitary Sewer Passed 07/27/2022 07/29/2022 Wempe Mike

3. After opening the inspection click on "Checklist". Here you will be able to view the inspector's comments if any were left

|                                              | Dashboard               | Home       | Apply 🗸      | My Work       | Today's Inspections                  | Pay Invoices       | Search <b>Q</b> | Calendar     | 0        |                |
|----------------------------------------------|-------------------------|------------|--------------|---------------|--------------------------------------|--------------------|-----------------|--------------|----------|----------------|
| Inspection Number: 0009                      | 919-2022                |            |              |               |                                      |                    |                 |              |          |                |
| Inspection cannot be                         | printed at this ti      | me. You do | o not have a | access to it. |                                      |                    |                 |              |          |                |
| Inspection Details Tab Eleme                 | ents   Main Menu        | J.         |              |               |                                      |                    |                 |              |          |                |
| Inspection Type:                             | PLUM - Plumb<br>Service | ing Sewer  |              | Requested Da  | ate: 07/27/2022                      |                    | Request         | ted Time:    | 07:00 AM |                |
| Inspection Status:                           | Passed                  |            |              | Scheduled Da  | ate: 07/29/2022                      |                    |                 |              |          |                |
| Permit Number:                               | MT22-0000               |            |              | Completed Da  | ate: 07/29/2022                      |                    | Complet         | ted Time:    | 8:38 AM  |                |
| Inspector Name:                              | Mike Wempe              |            |              |               |                                      |                    |                 |              |          |                |
| Main Address:                                | 2600 North In           | ternationa | I Parkway I  | DFW Airport,T | X 75261                              |                    |                 |              |          |                |
| Locations Contacts                           | Checklist               | Fees       | Attachn      | nents Prev    | ious More Info                       |                    |                 |              |          |                |
| Checklist   Next Tab   Inspecti<br>Checklist | ion Details   Mai       | n Menu     |              |               |                                      |                    |                 |              | Sort Che | ecklist Item 🗸 |
| Checklist Item                               | Description             |            | Passed       | 1             | Comments                             |                    |                 |              |          | Order          |
| General Comments                             |                         |            | Yes          |               | Will need video<br>for 6" main line. | before final to as | ssure pipe is c | orrect after | backfill | 1              |
| Results per page 10 ▼ 1-                     | 1of 1 <<                | < 1        | > >>         |               |                                      |                    |                 |              |          |                |

# **Troubleshoot Assistance**

- If you have any issues or questions regarding how to apply for a permit or how to access a certain area of your permit, please contact Kaily Haggard at (<u>khaggard@dfwairport.com</u>) or Helen Estrada at (<u>hestrada@dfwairport.com</u>)
- Once you submit your application, changes or revisions will only be possible by contacting Kaily Haggard at (<u>khaggard@dfwairport.com</u>) or Morgan Springfield at (<u>mspringfield@dfwairport.com</u>)
- If you need to add a new contact after submitting the application, you will need to contact Kaily Haggard at (<u>khaggard@dfwairport.com</u>) or Morgan Springfield at (<u>mspringfield@dfwairport.com</u>)
- If you are having issues uploading attachments after submitting your application, you will need to contact Kaily Haggard at (<u>khaggard@dfwairport.com</u>) or Morgan Springfield at (<u>mspringfield@dfwairport.com</u>)
- If you are having issues scheduling multiples of the same inspection for the same permit number, please contact Kaily Haggard at (<u>khaggard@dfwairport.com</u>) or Morgan Springfield at (<u>mspringfield@dfwairport.com</u>)

The Permit Department Contacts:

**Construction Permit Manager** 

Helen Estrada at (hestrada@dfwairport.com)

Permit Coordinators

Kaily Haggard at (<u>khaggard@dfwairport.com</u>) – permit application intake

Morgan Springfield at (<u>mspringfield@dfwairport.com</u>) – inspections, MT/CO permits